71647903 2024-03-26 Valid as of version 01.00.zz (Device firmware)

GP01149P/00/EN/03.24-00

# Description of Device Parameters Cerabar PMC51B

Process pressure measurement HART

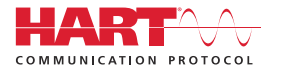

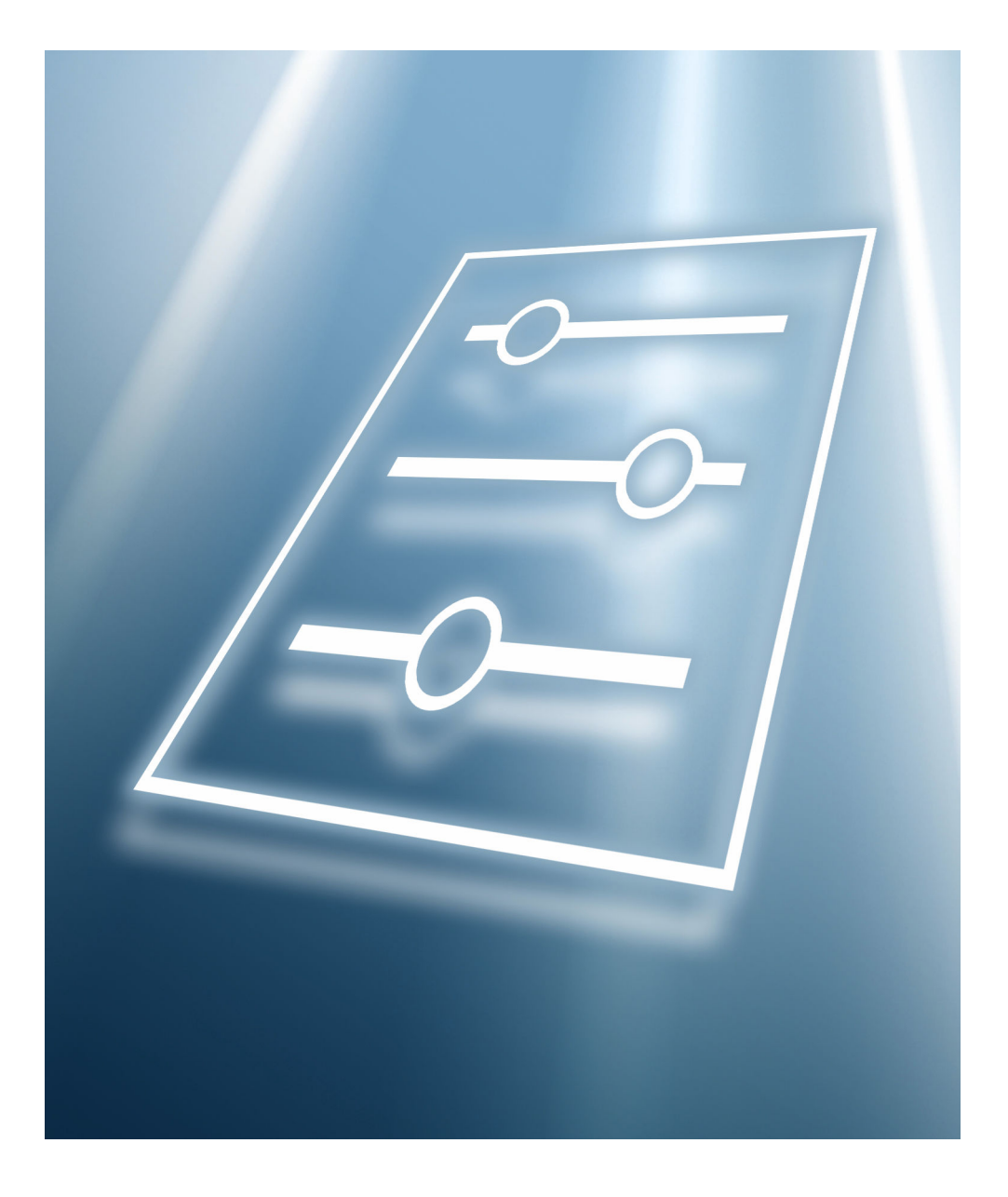

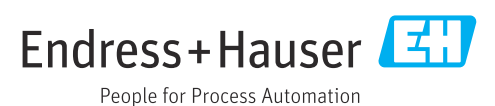

## Table of contents

| 1                               | About this document 4                                                          |
|---------------------------------|--------------------------------------------------------------------------------|
| 1.1<br>1.2<br>1.3<br>1.4<br>1.5 | Document function4Target group4Using this document4Symbols used5Documentation5 |
| 2                               | Overview of the operating menu 6 Description of device parameters 21           |
| 3.1<br>3.2                      | User navigation                                                                |
| 3.3<br>3.4<br>3.5               | "Diagnostics" menu44"Application" menu65"System" menu96                        |

### 1 About this document

### 1.1 Document function

The document is part of the Operating Instructions and serves as a reference for parameters. The document provides a detailed explanation of each individual parameter.

Performance of tasks that require detailed knowledge of the functioning of the device:

- Commissioning measurements under difficult conditions
- Optimal adaptation of the measurement to difficult conditions
- Detailed configuration of the communication interface
- Error diagnostics in difficult cases

### 1.2 Target group

The document is aimed at specialists who work with the device over the entire life cycle and perform specific configurations.

### 1.3 Using this document

#### 1.3.1 Information on the document structure

This document lists the submenus and parameters that are available when the **"Maintenance" option** user role is enabled.

For the operating concept of the operating menus, see the Operating Instructions.

#### 1.3.2 Structure of a parameter description

The individual parts of a parameter description are described in the following section:

- Navigation: Navigation path to the parameter via the local display
- Prerequisite: The parameter is only available under these specific conditions
- Description: Description of the parameter function
- Selection: List of the individual options for the parameter
- User entry: Input range for the parameter
- User interface: Display value/data of the parameter
- Additional information:
  - On individual options
  - On display values/data
  - On the input range
  - On the factory setting
  - On the parameter function

### 1.4 Symbols used

#### 1.4.1 Symbols for certain types of Information

Additional information: 🔝

Reference to documentation: 🗈

Operation via local display: 🗐

Operation via operating tool: 📃

Write-protected parameter: 🖻

### 1.5 Documentation

#### 1.5.1 Standard documentation

#### **Operating Instructions**

The Operating Instructions are available via the Internet: www.endress.com  $\rightarrow$  Download

#### 1.5.2 Supplementary device-dependent documentation

#### **Special Documentation**

The Special Documentation is available via the Internet: www.endress.com  $\rightarrow$  Download

# 2 Overview of the operating menu

| Guidance |                 |                     |                                                                                                    | → 🖹 21  |
|----------|-----------------|---------------------|----------------------------------------------------------------------------------------------------|---------|
|          | ► Commissioning |                     | ]                                                                                                    | → 🗎 23  |
|          |                 | ► Device identifica | tion                                                                                                    | → 🗎 23  |
|          |                 |                     | Device tag                                                                                                    | → 🗎 23  |
|          |                 |                     | Device name                                                                                                    | → 🗎 23  |
|          |                 |                     | Serial number                                                                                                   | → 🗎 23  |
|          |                 |                     | Extended order code 1                                                                                           | → 🖹 24  |
|          |                 |                     | Extended order code 2                                                                                           | → 🗎 24  |
|          |                 |                     | Extended order code 3                                                                                           | → 🗎 24  |
|          |                 | ► Device identifica | tion                                                                                                    | → 🗎 25  |
|          |                 |                     | Locking status                                                                                                  | → 🗎 2.5 |
|          |                 | ► Device identifica | ation                                                                                                    | → 酉 26  |
|          |                 |                     |                                                                                                    | / 🗆 20  |
|          |                 |                     | HART short tag                                                                                                  | → 🖺 26  |
|          |                 |                     | HART date code                                                                                                  | → 🗎 26  |
|          |                 |                     | HART descriptor                                                                                                 | → 🖺 26  |
|          |                 |                     | HART message                                                                                                    | → 🗎 26  |
|          |                 |                     | HART address                                                                                                    | → 🗎 27  |
|          |                 | ► Measurement ac    | djustments                                                                                                    | → 🗎 27  |
|          |                 |                     | Assign PV                                                                                                    | → 🗎 27  |
|          |                 |                     | Damping                                                                                                    | → 🗎 27  |
|          |                 | ► Measurement ac    | djustments                                                                                                    | → 🗎 28  |
|          |                 |                     | Pressure unit                                                                                                   | → 🗎 28  |
|          |                 |                     | Temperature unit                                                                                                | → 🖺 28  |
|          |                 | ► Measurement a     | diustments                                                                                                    | → 🖹 29  |
|          |                 |                     | a de la companya de la companya de la companya de la companya de la companya de la companya de la companya de l | / = 4/  |

|         | Pressure unit                     | → 🗎 29        |
|---------|-----------------------------------|---------------|
|         | Scaled variable unit              | → 🗎 29        |
|         | Free text                         | → 🗎 30        |
|         | Temperature unit                  | → 🗎 30        |
| ► Measu | irement adjustments               | → 🗎 31        |
|         | Zero adjustment                   | → 🗎 31        |
|         | Pressure                          | → 🖺 32        |
| ► Outpu | t settings                        | → 🗎 32        |
|         | Output current transfer function  | → 🗎 32        |
| ► Outru | t settings                        | → 酉 32        |
|         |                                   | / 2 52        |
|         | Scaled variable transfer function | → 🗎 32        |
| ► Outpu | t settings                        | → 🗎 33        |
|         | Lower Range Limit                 | → 🗎 33        |
|         | Upper Range Limit                 | → 🗎 33        |
|         | Minimum span                      | → 🗎 33        |
| ► Outpu | t settings                        | → 🗎 34        |
|         | Pressure                          | → 🗎 34        |
|         | Scaled variable                   | → 🗎 34        |
| ► Outpu | t settings                        | → 🗎 34        |
|         | Lower range value output          | → 🗎 34        |
|         | Upper range value output          | → 🗎 34        |
|         | Lower Range Limit                 | → 🗎 35        |
|         | Upper Range Limit                 | → 🗎 35        |
|         | Minimum span                      | → 🗎 35        |
| Dutrus  | t settings                        | → <b>酉</b> 25 |
|         | i settings                        | / E ))        |

| [                 | Scaled variable transfer function | <del>)</del> | 9 🗎 35 |
|-------------------|-----------------------------------|--------------|--------|
|                   | Pressure value 1                  | ÷            | 9 🗎 36 |
|                   | Scaled variable value 1           | <del>)</del> | 9 🗎 36 |
|                   | Pressure value 2                  | <del>)</del> | 9 🗎 36 |
|                   | Scaled variable value 2           | <del>)</del> | 9 🗎 36 |
| [                 | Lower Range Limit                 | ÷            | • 🗎 37 |
|                   | Upper Range Limit                 | <del>)</del> | 9 🗎 37 |
|                   | Minimum span                      | <del>)</del> | 9 🗎 37 |
| ► Output settings |                                   | <del>)</del> | 9 🗎 37 |
|                   | Lower range value output          | <del>)</del> | • 🗎 37 |
|                   | Upper range value output          | ÷            | 9 🗎 38 |
|                   | Current range output              | <del>)</del> | 9 🗎 38 |
|                   | Failure behavior current output   | <del>)</del> | 9 🗎 38 |
|                   | Failure current                   | <del>)</del> | 9 🗎 38 |
|                   | Loop current mode                 | <del>)</del> | 9 🗎 39 |
|                   | Assign HART variables?            | <del>)</del> | 9 🗎 39 |
| ► Output settings |                                   | <del>)</del> | 9 🗎 39 |
|                   | Process variable output current   | <del>)</del> | 9 🗎 39 |
|                   | Current range output              | <del>)</del> | • 🗎 40 |
|                   | Lower range value output          | <del>)</del> | • 🗎 40 |
|                   | Upper range value output          | <del>)</del> | • 🗎 40 |
|                   | Failure behavior current output   | ÷            | • 🖺 40 |
|                   | Failure current                   | <del>)</del> | • 🗎 41 |

|             |                    |                     | Loop current mode      | → 🖺 41 |
|-------------|--------------------|---------------------|------------------------|--------|
|             |                    |                     | Assign HART variables? | → 🖺 41 |
|             |                    | ► Output settings   |                        | → 魯41  |
|             |                    |                     | Assign PV              | → 🗎 41 |
|             |                    |                     | Assign SV              | → 🗎 42 |
|             |                    |                     | Assign TV              | → 🗎 42 |
|             |                    |                     | Assign QV              | → 🗎 43 |
| Diagnostics |                    | ]                   |                        | → 閏 44 |
| Diagnobileb |                    |                     |                        |        |
|             | ► Active diagnosti | cs                  |                        | → 🗎 44 |
|             |                    | Active diagnostics  |                        | → 🗎 44 |
|             |                    | Timestamp           |                        | → 🗎 44 |
|             |                    | Previous diagnostic |                        | → 🗎 45 |
|             |                    | Timestamp           |                        | → 🗎 45 |
|             |                    | Operating time from | n restart              | → 🗎 45 |
|             |                    | Operating time      |                        | → 🖺 46 |
|             | ► Event logbook    |                     |                        | → 🗎 46 |
|             |                    | Filter options      |                        | → 曽46  |
| [           | ► Minimum/maxin    | mum values          |                        | → 🗎 47 |
|             |                    | Pressure min        |                        | → 🖺 47 |
|             |                    | Counter limit under | runs sensor Pmin       | → 🗎 47 |
|             |                    | Counter underruns   | of user limit Pmin     | → 🗎 47 |
|             |                    | Minimum sensor te   | nperature              | → 🖺 48 |
|             |                    | Counter limit under | runs sensor Tmin       | → 🖺 48 |
|             |                    | Counter underruns   | of user limit Tmin     | → 🖺 48 |
|             |                    | Minimum terminal    | voltage                | → 🗎 48 |

|                     | Minimum electroni          | cs temperature          |             | $\rightarrow$ | ₿ 48       |
|---------------------|----------------------------|-------------------------|-------------|---------------|------------|
|                     | Reset user defined of      | counters P and T        |             | $\rightarrow$ | ₿ 49       |
|                     | Pressure max               |                         |             | $\rightarrow$ | ₿ 49       |
|                     | Counter limit overr        | ins sensor Pmax         |             | $\rightarrow$ | ₿ 49       |
|                     | Counter overruns of        | user limit Pmax         |             | $\rightarrow$ | ₿ 49       |
|                     | Maximum sensor temperature |                         |             | $\rightarrow$ | ₿ 49       |
|                     | Counter limit overr        | ins sensor Tmax         |             | $\rightarrow$ | 🖹 50       |
|                     | Counter overruns of        | user limit Tmax         |             | $\rightarrow$ | 🖹 50       |
|                     | Maximum terminal           | voltage                 |             | $\rightarrow$ | 🖹 50       |
|                     | Maximum electroni          | cs temperature          |             | $\rightarrow$ | ₿ 50       |
| ► Simulation        |                            | ]                       |             | $\rightarrow$ | 🖹 51       |
|                     | Simulation                 |                         |             | $\rightarrow$ | 🖹 51       |
|                     | Value pressure sim         | ılation                 |             | $\rightarrow$ | 🖹 51       |
|                     | Value current outpu        | ıt                      |             | $\rightarrow$ | ₿ 51       |
|                     | Diagnostic event sir       | nulation                |             | $\rightarrow$ | ₿ 51       |
| ► Diagnostic settin | ngs                        | ]                       |             | $\rightarrow$ | 🖹 52       |
|                     | ► Properties               |                         |             | $\rightarrow$ | ₿ 52       |
|                     |                            | SSD Out of range delay  | r time      | $\rightarrow$ | 🖹 52       |
|                     |                            | SSD Monitoring delay    | time        | $\rightarrow$ | 🗎 52       |
|                     |                            | 500 Process alert press | sure        | $\rightarrow$ | ₿ 52       |
|                     |                            | Low alert value         |             | $\rightarrow$ | 🗎 53       |
|                     |                            | High alert value        |             | $\rightarrow$ | 🗎 53       |
|                     |                            | 501 Process alert scale | ed variable | $\rightarrow$ | <b>5</b> 3 |
|                     |                            | Low alert value         |             | $\rightarrow$ | <b>5</b> 3 |
|                     |                            | High alert value        |             | $\rightarrow$ | ₿ 54       |

|                 | User temperature p | rocess alert            | → 🗎 54      |
|-----------------|--------------------|-------------------------|-------------|
|                 | Low alert value    |                         | → 🗎 54      |
|                 | High alert value   |                         | → 🖺 54      |
|                 | 806 Diagnostic beh | avior                   | → 🗎 55      |
|                 | 806 Diagnostic beh | avior                   | → 🗎 55      |
|                 | 806 Event category |                         | → 🗎 55      |
|                 | 806 Event category |                         | → 🗎 55      |
|                 | 806 Event delay    |                         | → 🗎 55      |
| ► Configuration |                    | ]                       | → 🖺 56      |
|                 | ► Configuration    |                         | → 🖺 56      |
|                 |                    | 500 Diagnostic behavior | → 🗎 56      |
|                 |                    | 500 Diagnostic behavior | → 🗎 56      |
|                 |                    | 500 Diagnostic behavior | → 🗎 56      |
|                 |                    | 500 Diagnostic behavior | → 🖺 56      |
|                 |                    | 500 Event category      | → 🗎 56      |
|                 |                    | 500 Event category      | → 🖹 56      |
|                 |                    | 500 Event category      | → 🗎 56      |
|                 |                    | 500 Event category      | → 🗎 56      |
|                 |                    | 501 Diagnostic behavior | → 🗎 56      |
|                 |                    | 501 Diagnostic behavior | → 🗎 56      |
|                 |                    | 501 Diagnostic behavior | → 🗎 56      |
|                 |                    | 501 Diagnostic behavior | → 🗎 56      |
|                 |                    | 501 Event category      | → 🗎 57      |
|                 |                    | 501 Event category      | 」<br>→ 曾 57 |
|                 |                    | 501 Event category      | ] → 🖹 57    |
|                 |                    | L. caregory             |             |

|           | 501 Event category             | → 🖺 57 |
|-----------|--------------------------------|--------|
|           | 502 Diagnostic behavior        | → 🗎 57 |
|           | 502 Diagnostic behavior        | → 🗎 57 |
|           | 502 Diagnostic behavior        | → 🗎 57 |
|           | 502 Diagnostic behavior        | → 🗎 57 |
|           | 502 Event category             | → 🗎 57 |
|           | 502 Event category             | → 🗎 57 |
|           | 502 Event category             | → 🗎 57 |
|           | 502 Event category             | → 🗎 57 |
| ► Process |                                | → 🗎 58 |
|           | 806 Diagnostic behavior        | → 🗎 58 |
|           | 806 Diagnostic behavior        | → 🗎 58 |
|           | 806 Diagnostic behavior        | → 🗎 58 |
|           | 806 Diagnostic behavior        | → 🗎 58 |
|           | 806 Diagnostic behavior        | → 🗎 58 |
|           | 806 Diagnostic behavior        | → 🗎 58 |
|           | 806 Event category             | → 🗎 58 |
|           | 806 Event category             | → 🗎 58 |
|           | 806 Event category             | → 🗎 58 |
|           | 806 Event category             | → 🗎 58 |
|           | 806 Event category             | → 🗎 58 |
|           | 806 Event category             | → 🗎 58 |
|           | 822 Diagnostic behavior        | → 🗎 58 |
|           | 822 Event category             | → 🗎 59 |
|           | Sensor pressure range behavior | → 🗎 59 |

| 841 Event category             | ) → 🗎 59 |
|--------------------------------|----------|
| 900 Event category             | → 🗎 60   |
| 900 Event category             | → 🗎 60   |
| 900 Event category             | ) → 🗎 60 |
| 900 Event category             | ) → 🗎 60 |
| 900 Diagnostic behavior        | ) → 🗎 60 |
| 900 Diagnostic behavior        | ) → 🗎 60 |
| 900 Diagnostic behavior        | ) → 🗎 60 |
| 900 Diagnostic behavior        | ) → 🗎 60 |
| 906 Diagnostic behavior        | ) → 🗎 60 |
| 906 Diagnostic behavior        | ) → 🗎 60 |
| 906 Diagnostic behavior        | ) → 🗎 60 |
| 906 Diagnostic behavior        | ) → 🗎 60 |
| 906 Event category             | ) → 🗎 60 |
| 906 Event category             | ) → 🗎 60 |
| 906 Event category             | ) → 🖺 60 |
| 906 Event category             | ) → 🗎 60 |
| Application                    | → 🗎 65   |
| ► Measuring units              | → 🗎 65   |
| Pressure unit                  | → 🗎 65   |
| Decimal places pressure        | → 🖺 65   |
| Temperature unit               | → 🗎 65   |
| Scaled variable unit           | → 🗎 66   |
| Free text                      | → 🗎 67   |
| Decimal places scaled variable | → 🖺 67   |

| ► Measured value | S                   | ]                                | → 🗎 68        |
|------------------|---------------------|----------------------------------|---------------|
|                  | Pressure            |                                  | → 🖺 68        |
|                  | Scaled variable     |                                  | → 🖺 68        |
|                  | Sensor temperature  |                                  | → 🗎 68        |
|                  | Terminal voltage 1  |                                  | → 🗎 68        |
|                  | Terminal current    |                                  | → 🗎 69        |
|                  | Electronics tempera | ture                             | → 🗎 69        |
| ► Sensor         |                     |                                  | → 🖺 69        |
|                  | ► Basic settings    |                                  | → 🖺 69        |
|                  |                     | Output current transfer function | → 🖺 69        |
|                  |                     | Damping                          | → 🗎 70        |
|                  | ► Sensor calibratio | n                                | → 🗎 70        |
|                  |                     | Zero adjustment                  | → 🗎 70        |
|                  |                     | Calibration offset               | → 🗎 70        |
|                  |                     | Zero adjustment offset           | → 🖹 71        |
|                  |                     | Sensor Trim Reset                | → 🗎 71        |
|                  |                     | Lower sensor trim measured value | → 🗎 71        |
|                  |                     | Lower sensor trim                | → 🗎 72        |
|                  |                     | Upper sensor trim measured value | → 🗎 72        |
|                  |                     | Upper sensor trim                | → 🗎 73        |
|                  | ► Sensor limits     |                                  | → 🗎 73        |
|                  |                     | Lower Range Limit                | → 🖹 73        |
|                  |                     | IInner Range I imit              | <u>→</u> 🗎 73 |
|                  |                     | Minimum span                     | → 🛱 7/i       |
|                  |                     |                                  |               |

|           | Sensor temperature lower range limit | → 🗎 74 |
|-----------|--------------------------------------|--------|
|           | Sensor temperature upper range limit | → 🗎 74 |
| ► Scaled  | variable                             | → 🗎 74 |
|           | Assign PV                            | → 🖹 74 |
|           | Scaled variable unit                 | → 🗎 75 |
|           | Free text                            | → 🗎 75 |
|           | Pressure                             | → 🗎 76 |
|           | Scaled variable transfer function    | → 🗎 76 |
|           | Lower range value output             | → 🗎 76 |
|           | Upper range value output             | → 🗎 76 |
|           | Activate table                       | → 🗎 77 |
|           | Pressure value 1                     | → 🗎 77 |
|           | Scaled variable value 1              | → 🗎 77 |
|           | Pressure value 2                     | → 🗎 77 |
|           | Scaled variable value 2              | → 🗎 77 |
|           | Pressure                             | → 🗎 78 |
|           | Scaled variable                      | → 🗎 78 |
| ► Wet cal | libration                            | → 🗎 78 |
|           | Zero                                 | → 🗎 78 |
|           | Pressure value 1                     | → 🗎 78 |
|           | Span                                 | → 🗎 78 |
|           | Pressure value 2                     | → 🗎 79 |
|           | Zero                                 | → 🛱 78 |
|           |                                      | → 🖻 70 |
|           | Lower range value output             |        |

|                  |                     | Span                     | → 🗎 78 |
|------------------|---------------------|--------------------------|--------|
|                  |                     | Upper range value output | → 🖺 79 |
| ► Current output |                     |                          | → 🖺 81 |
|                  | Assign PV           |                          | → 🖺 81 |
|                  | Measuring mode cu   | irrent output            | → 🗎 81 |
|                  | Current range outp  | ut                       | → 🖺 81 |
|                  | Lower range value   | output                   | → 🖺 82 |
|                  | Upper range value   | output                   | → 🖺 82 |
|                  | Failure behavior cu | rrent output             | → 🖺 82 |
|                  | Failure current     |                          | → 🖺 82 |
|                  | Output current      |                          | → 🗎 83 |
|                  | Terminal current    |                          | → 🗎 83 |
| ► HART output    |                     |                          | → 🖺 84 |
|                  | ► Configuration     |                          | → 🖺 84 |
|                  |                     | HART address             | → 🖺 84 |
|                  |                     | HART short tag           | → 🖺 84 |
|                  |                     | Device tag               | → 🖺 84 |
|                  |                     | No. of preambles         | → 🖺 85 |
|                  |                     | Loop current mode        | → 🖺 85 |
|                  | ► HART output       |                          | → 🖺 85 |
|                  |                     | Assign PV                | → 🖺 85 |
|                  |                     | Primary variable (PV)    | → 🗎 85 |
|                  |                     | Assign SV                | → 🖺 86 |
|                  |                     | Secondary variable (SV)  | → 🖺 86 |
|                  |                     | Assign TV                | → 🖺 86 |

|                   | Tertiary variable (TV)   | -   | → 🖺 87 |
|-------------------|--------------------------|-----|--------|
|                   | Assign QV                | -   | → 🖺 87 |
|                   | Quaternary variable (QV) | -   | → 🖺 88 |
| ► Burst configura | ation 1                  | -   | > 🖺 88 |
|                   | Burst mode 1             | ] - | > 🖺 88 |
|                   | Burst command 1          | ] - | → 🖺 89 |
|                   | Burst variable 0         | -   | > 🖺 89 |
|                   | Burst variable 1         | ] - | → 🖺 90 |
|                   | Burst variable 2         | ] - | → 🖺 90 |
|                   | Burst variable 3         | ] - | → 🖺 90 |
|                   | Burst variable 4         | ] - | → 🖺 90 |
|                   | Burst variable 5         | ] - | → 🖺 91 |
|                   | Burst variable 6         | -   | → 🖺 91 |
|                   | Burst variable 7         | ] - | → 🖺 91 |
|                   | Burst trigger mode       | -   | → 🖺 91 |
|                   | Burst trigger level      | -   | → 🗎 92 |
|                   | Min. update period       | ] - | → 🗎 92 |
|                   | Max. update period       | -   | → 🗎 92 |
| ► Information     |                          | -   | → 🗎 93 |
|                   | Device ID                | ] - | → 🗎 93 |
|                   | Device type              | ] - | → 🗎 93 |
|                   | Device revision          | ] - | → 🗎 93 |
|                   | HART short tag           | -   | → 🖺 94 |
|                   | HART revision            | ] - | → 🖺 94 |
|                   | HART descriptor          | ] - | → 🖺 94 |

|        | HART message          | → 🖺 94  |
|--------|-----------------------|---------|
|        | HART date code        | → 🗎 95  |
| System |                       | → 🗎 96  |
|        | ► Device management   | → 🗎 96  |
|        | Device tag            | → 🗎 96  |
|        | Locking status        | → 🗎 96  |
|        | Configuration counter | → 🗎 97  |
|        | Reset device          | → 🗎 97  |
|        | ► User management     | → 🗎 98  |
|        | User role             | → 🗎 98  |
|        | Password              | → 🗎 98  |
|        | Enter access code     | → 🗎 98  |
|        | Status password entry | → 🖺 99  |
|        | New password          | → 🖺 99  |
|        | Confirm new password  | → 🖺 99  |
|        | Status password entry | → 🖺 99  |
|        | Old password          | → 🖺 99  |
|        | New password          | → 🗎 99  |
|        | Confirm new password  | → 🖺 99  |
|        | Status password entry | → 🗎 99  |
|        | Reset password        | → 🖺 100 |
|        | Status password entry | → 🗎 99  |
|        | Old password          | → 🗎 99  |
|        | Status password entry | → 🖺 99  |
|        | ► Display             | → 🗎 100 |

|               | Language              | ]      | → 🗎 100 |
|---------------|-----------------------|--------|---------|
|               | Format display        | ]      | → 🗎 101 |
|               | Value 1 display       | ]      | → 🗎 101 |
|               | Value 2 display       | ]      | → 🖺 102 |
|               | Value 3 display       | ]      | → 🖺 102 |
|               | Value 4 display       | ]      | → 🗎 103 |
|               | Contrast display      | ]      | → 🖺 103 |
| ► Geolocation |                       |        | → 🖺 104 |
|               | Process Unit Tag      | ]      | → 🖺 104 |
|               | Location Description  | ]      | → 🗎 104 |
|               | Longitude             | ]      | → 🗎 104 |
|               | Latitude              | ]      | → 🗎 104 |
|               | Altitude              | ]      | → 🗎 105 |
|               | Location method       | ]      | → 🗎 105 |
| ► Information |                       | -      | → 🖺 105 |
|               | Device name           | ]      | → 🖺 105 |
|               | Manufacturer          | ]      | → 🗎 106 |
|               | Serial number         | ]      | → 🗎 106 |
|               | Order code            | ]      | → 🗎 106 |
|               | Firmware version      | ]      | → 🗎 107 |
|               | Hardware version      | 7      | → 🖺 107 |
|               | Extended order code 1 | _<br>_ | → 🗎 107 |
|               | Extended order code 2 | ۔<br>۲ | → 🗎 107 |
|               |                       |        |         |

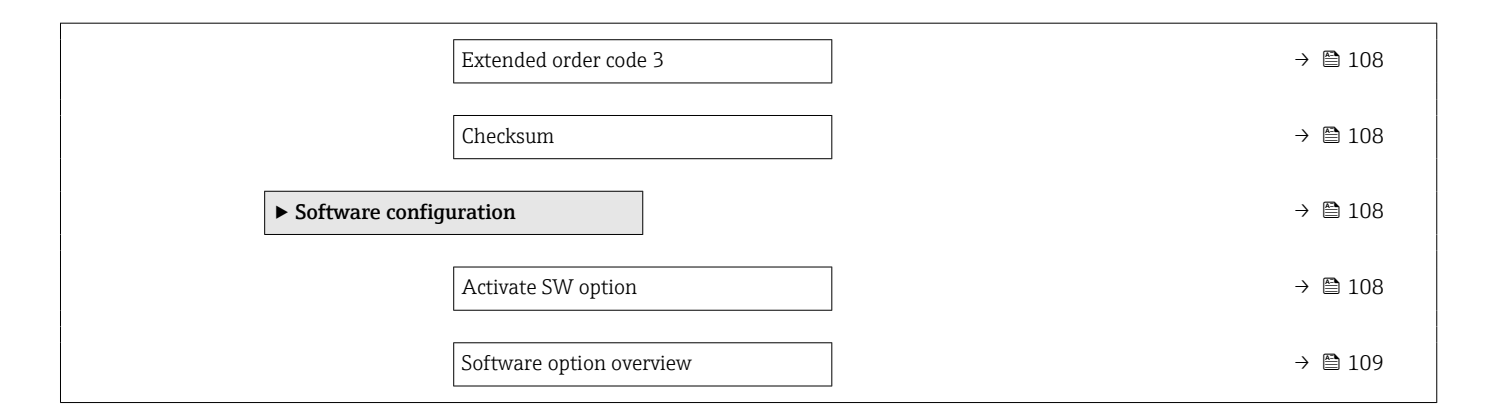

### **3** Description of device parameters

In the following section, the parameters are listed according to the menu structure of the operating tool.

The operating menu is dynamic and adapts the choice of parameters to the selected options.

### 3.1 User navigation

The Guidance main menu contains functions which enable users to perform basic tasks swiftly, e.g. commissioning.

These are primarily guided wizards and cross-subject special functions.

Navigation 🛛 Guidance

#### 3.1.1 Overview of the operating menu

#### "Guidance" menu

Commissioning ( $\rightarrow \square 23$ )

#### "Diagnostics" menu

- Active diagnostics ( $\rightarrow \square 44$ )
- Event logbook ( $\rightarrow \square 46$ )
- Minimum/maximum values ( $\rightarrow \square 47$ )
- Simulation ( $\rightarrow \square 51$ )
- Diagnostic settings (→ 
   <sup>™</sup> 52)

#### "Application" menu

- Measuring units ( $\rightarrow \square 65$ )
- Measured values ( $\rightarrow \triangleq 68$ )
- Sensor (→ 🗎 69)
- Current output ( $\rightarrow \cong 81$ )
- HART output ( $\rightarrow \square 84$ )

#### "System" menu

- Device management ( $\rightarrow \square 96$ )
- User management ( $\rightarrow \square 98$ )
- Bluetooth configuration
- Display (→ 🖺 100)
- Geolocation ( $\rightarrow \triangleq 104$ )
- Information ( $\rightarrow \square 93$ )
- Software configuration ( $\rightarrow \square$  108)

#### 3.1.2 Commissioning

Run this wizard to put the device into operation. Enter the appropriate value in each parameter or select the appropriate option.

If the wizard is canceled before all the necessary parameters have been configured, any settings already made are saved. For this reason, the device may then be in an undefined state!

In such situations, it is advisable to reset the device to the factory default settings.

#### The following parameters are configured in the Commissioning wizard:

- Device identification ( $\rightarrow \cong 23$ )
  - Device tag ( $\rightarrow \square 23$ )
  - Device name ( $\rightarrow \square 23$ )
  - Serial number (→ 🖺 23)
  - Extended order code 1 ( $\rightarrow \cong 24$ )
  - Extended order code 2 ( $\rightarrow \cong 24$ )
  - Extended order code 3 ( $\rightarrow \square 24$ )
  - Locking status ( $\rightarrow \triangleq 25$ )
  - HART short tag ( $\rightarrow \square 26$ )
  - HART date code ( $\rightarrow \square 26$ )
  - HART descriptor ( $\rightarrow \cong 26$ )
  - HART message ( $\rightarrow \cong 26$ )
  - HART address ( $\rightarrow \square 27$ )
- Measurement adjustments ( $\rightarrow \square 27$ )
  - Assign PV ( $\rightarrow$   $\cong$  27)
  - Damping ( $\rightarrow \boxtimes 27$ )
  - Pressure unit ( $\rightarrow \square 28$ )
  - Temperature unit ( $\rightarrow \cong 28$ )
  - Scaled variable unit ( $\rightarrow \cong 29$ )
  - Zero adjustment ( $\rightarrow \square 31$ )
  - Pressure ( $\rightarrow \square 32$ )
- Output settings ( $\rightarrow \cong 32$ )
  - Output current transfer function ( $\rightarrow \implies 32$ )
  - Lower Range Limit ( $\rightarrow \cong 33$ )
  - Upper Range Limit ( $\rightarrow \cong 33$ )
  - Minimum span ( $\rightarrow \square$  33)

  - Scaled variable ( $\rightarrow \square 34$ )
  - Lower range value output ( $\rightarrow \square 34$ )
  - Upper range value output ( $\rightarrow \square 34$ )
  - Scaled variable transfer function ( $\rightarrow \implies 32$ )
  - Pressure value 1 ( $\rightarrow \triangleq 36$ )
  - Current range output ( $\rightarrow \cong 38$ )
  - Failure behavior current output ( $\rightarrow \cong 38$ )
  - Failure current (→ 🖺 38)
  - Loop current mode ( $\rightarrow \square 39$ )
  - Assign HART variables? ( $\rightarrow \square 39$ )
  - Process variable output current (→ 
     <sup>™</sup> 39)
  - Assign PV ( $\rightarrow \square 27$ )

  - Assign TV (→ 🖺 42)

### 3.2 "Guidance" menu

Navigation 🖾 Guidance

### 3.2.1 "Commissioning" wizard

*Navigation*  $\square$  Guidance  $\rightarrow$  Commissioning

#### "Device identification" wizard

*Navigation*  $\square$  Guidance  $\rightarrow$  Commissioning  $\rightarrow$  Device ident.

| Device tag     |                                                                                                 | Ê |
|----------------|-------------------------------------------------------------------------------------------------|---|
| Navigation     | □ Guidance $\rightarrow$ Commissioning $\rightarrow$ Device ident. $\rightarrow$ Device tag     |   |
| Description    | Enter a unique name for the measuring point to identify the device quickly within the plant.    | ž |
| User entry     | Character string comprising numbers, letters and special characters (32)                        |   |
| Device name    |                                                                                                 |   |
| Navigation     | □ Guidance $\rightarrow$ Commissioning $\rightarrow$ Device ident. $\rightarrow$ Device name    |   |
| Description    | Displays the name of the transmitter. It can also be found on the nameplate of the transmitter. |   |
| User interface | Max. 32 characters such as letters or numbers.                                                  |   |
| Serial number  |                                                                                                 | Â |
| Navigation     | □ Guidance $\rightarrow$ Commissioning $\rightarrow$ Device ident. $\rightarrow$ Serial number  |   |
| Description    | Displays the serial number of the measuring device.                                             |   |
| User interface | Max. 11-digit character string comprising letters and numbers.                                  |   |

#### Additional information

Description

**Uses of the serial number** • To identify the measuring device quickly, e.g. when contacting Endress+Hauser. To obtain specific information on the measuring device using the Device Viewer: www.endress.com/deviceviewer

| Extended order code 1  |                                                                                                    | Â   |
|------------------------|----------------------------------------------------------------------------------------------------|-----|
| Navigation             | □ Guidance $\rightarrow$ Commissioning $\rightarrow$ Device ident. $\rightarrow$ Ext. order cd. 1                                                                      |     |
| Description            | The extended order code is an alphanumeric code containing all information to identif the device and its options.                                                      | У   |
| User interface         | Character string                                                                                                    |     |
| Factory setting        | _                                                                                                    |     |
| Additional information | Description                                                                                                    |     |
|                        | The extended order code indicates the version of all the features of the product structure for the measuring device and thus uniquely identifies the measuring device. | ıre |

| Extended order code 2 |                                                                                                    | æ |
|-----------------------|----------------------------------------------------------------------------------------------------|---|
| Navigation            | □ Guidance $\rightarrow$ Commissioning $\rightarrow$ Device ident. $\rightarrow$ Ext. order cd. 2                      |   |
| Description           | The extended order code is an alphanumeric code containing all information to identit<br>the device and its options.   | Ţ |
|                       | The extended order code can also be found on the nameplate of the sensor and transmitter in the "Ext. ord. cd." field. |   |
| User interface        | Character string                                                                                                    |   |
| Factory setting       | -                                                                                                    |   |
| Extended order code 3 |                                                                                                    |   |
| Navigation            | Guidance $\rightarrow$ Commissioning $\rightarrow$ Device ident. $\rightarrow$ Ext. order cd. 3                        |   |
| Description           | The extended order code is an alphanumeric code containing all information to identit<br>the device and its options.   | y |
|                       | The extended order code can also be found on the nameplate of the sensor and transmitter in the "Ext. ord. cd." field. |   |

User interface

Character string

#### **Factory setting**

|                        | "Device identificat                                                                                                    | tion" v                     | vizard                                                                                                    |  |  |  |
|------------------------|----------------------------------------------------------------------------------------------------|-----------------------------|----------------------------------------------------------------------------------------------------|--|--|--|
|                        | Navigation                                                                                                    |                             | Guidance $\rightarrow$ Commissioning $\rightarrow$ Device ident.                                                                                                    |  |  |  |
| Locking status         |                                                                                                    |                             |                                                                                                    |  |  |  |
|                        |                                                                                                    |                             |                                                                                                    |  |  |  |
| Navigation             | $\Box \qquad \text{Guidance} \rightarrow$                                                                                                    | Comn                        | nissioning $\rightarrow$ Device ident. $\rightarrow$ Locking status                                                                                                    |  |  |  |
| Description            | Displays the active                                                                                                    | write                       | protection.                                                                                                    |  |  |  |
| User interface         | <ul> <li>Hardware locked</li> <li>Safety locked</li> <li>Temporarily lock</li> </ul>                                                                                                    | l<br>xed                    |                                                                                                    |  |  |  |
| Additional information | User interface                                                                                                    |                             |                                                                                                    |  |  |  |
|                        | If two or more types of write protection are active, the write protection with the highest priority is shown on the local display. In the operating tool all active types of write protection are displayed. |                             |                                                                                                    |  |  |  |
|                        | Detailed infor<br>associated acc<br>Instructions fo                                                                                                    | mation<br>cess au<br>or the | n on access authorization is provided in the "User roles and<br>thorization" and "Operating concept" sections of the Operations<br>device.                                       |  |  |  |
|                        | Selection                                                                                                    |                             |                                                                                                    |  |  |  |
|                        | Function scope of t                                                                                                    | he "Lo                      | cking status" parameter                                                                                                    |  |  |  |
|                        | Options                                                                                                    | D                           | escription                                                                                                    |  |  |  |
|                        | None                                                                                                    | T                           | he access status displayed in the <b>Access status display</b> parameter applies. Only ppears on local display.                                                                  |  |  |  |
|                        | Hardware locked                                                                                                    | T<br>T<br>to                | he DIP switch for hardware locking is activated on the main electronics module.<br>his prevents write access to the parameters (e.g. via the local display or operating<br>pol). |  |  |  |

Temporarily locked

Write access to the parameters is temporarily locked due to device-internal processing (e.g. data upload/download, reset). Once the internal processing has

been completed, the parameters can be changed once again.

#### "Device identification" wizard

Navigation

| HART short tag |                                                                                                 | æ      |
|----------------|-------------------------------------------------------------------------------------------------|--------|
| Navigation     | □ Guidance $\rightarrow$ Commissioning $\rightarrow$ Device ident. $\rightarrow$ HART short tag |        |
| Description    | Defines the short tag for the measuring point.                                                  |        |
|                | Maximum length: 8 characters<br>Allowed characters: A-Z, 0-9, certain special characters        |        |
| User entry     | Max. 8 characters: A to Z, 0 to 9 and certain special characters (e.g. punctuation mar<br>%).   | ks, @, |

| HART date code         |      |                                                                                                    | æ   |
|------------------------|------|----------------------------------------------------------------------------------------------------|-----|
| Navigation             |      | Guidance $\rightarrow$ Commissioning $\rightarrow$ Device ident. $\rightarrow$ HART date code                        |     |
| Description            | Date | of the last configuration change                                                                                     |     |
| User entry             | Char | acter string comprising numbers, letters and special characters (10)                                                 |     |
| Additional information | Date | format: YYYY-MM-DD                                                                                                   |     |
|                        | i    | Make sure you adhere to this format when entering the date. Otherwise errors m<br>occur in individual HART commands. | ıay |

| HART descriptor |        |                                                                                                | æ |
|-----------------|--------|------------------------------------------------------------------------------------------------|---|
| Navigation      |        | Guidance $\rightarrow$ Commissioning $\rightarrow$ Device ident. $\rightarrow$ HART descriptor |   |
| Description     | Descri | ption for the measuring point.                                                                 |   |
| User entry      | Chara  | cter string comprising numbers, letters and special characters (16)                            |   |

| HART message |       |                                                                                             | Ê |
|--------------|-------|---------------------------------------------------------------------------------------------|---|
| Navigation   |       | Guidance $\rightarrow$ Commissioning $\rightarrow$ Device ident. $\rightarrow$ HART message |   |
| Description  | A HA  | RT message which is sent via the HART protocol when requested by the master.                |   |
| User entry   | Chara | cter string comprising numbers, letters and special characters (32)                         |   |

| HART address           |                                             |                                                                                                    | Â              |
|------------------------|---------------------------------------------|----------------------------------------------------------------------------------------------------|----------------|
| Navigation             |                                             | Guidance $\rightarrow$ Commissioning $\rightarrow$ Device ident. $\rightarrow$ HART address                                                                                                    |                |
| Description            | Defir                                       | he the HART address of the device.                                                                                                    |                |
| User entry             | 0 to                                        | 63                                                                                                    |                |
| Additional information | <ul> <li>Th<br/>"0".</li> <li>On</li> </ul> | e measured value can only be transmitted via the current value if the address is<br>The current is fixed at 4.0 mA for all other addresses (Multidrop mode).<br>ly addresses in the range 0 to 15 are permitted for a system according to HART | set to<br>5.0. |

• All addresses in the range 0 to 63 are permitted for a system with HART 6.0 and higher.

#### "Measurement adjustments" wizard

*Navigation*  $\square$  Guidance  $\rightarrow$  Commissioning  $\rightarrow$  Meas. adjust.

| Assign PV   |                                                                                                    | ß |
|-------------|----------------------------------------------------------------------------------------------------|---|
| Navigation  | □ Guidance $\rightarrow$ Commissioning $\rightarrow$ Meas. adjust. $\rightarrow$ Assign PV                                                                                                    |   |
| Description | Use this function to select a measured variable (HART device variable) for the primary dynamic variable (PV).                                                                                                    |   |
| Selection   | <ul><li>Pressure</li><li>Scaled variable</li></ul>                                                                                                    |   |
| Damping     |                                                                                                    |   |
| Navigation  | □ Guidance $\rightarrow$ Commissioning $\rightarrow$ Meas. adjust. $\rightarrow$ Damping                                                                                                    |   |
| Description | The damping is effective before the measured value is further processed, i.e., before the<br>following processes:<br>- Scaling<br>- Limit value monitoring<br>- Forwarding to display<br>- Forwarding to Analog Input Block | 3 |
|             | Note:                                                                                                    |   |

The Analog Input Block has its own "Damping" parameter. In the measurement chain, only one of the two attenuation parameters shall have a value other than 0. Otherwise, the signal will be attenuated several times.

#### **User entry** 0 to 999.0 s

#### "Measurement adjustments" wizard

Navigation

Guidance  $\rightarrow$  Commissioning  $\rightarrow$  Meas. adjust.

| Pressure unit |                                                                                                    |                             |                                                                                                    | æ |
|---------------|----------------------------------------------------------------------------------------------------|-----------------------------|----------------------------------------------------------------------------------------------------|---|
| Navigation    | $\Box \qquad \text{Guidance} \rightarrow$                                                               | Commissioning → Meas. adjus | t. → Pressure unit                                                                                                 |   |
| Selection     | SI units<br>MPa<br>kPa<br>Pa<br>bar<br>mbar<br>torr<br>atm<br>kgf/cm <sup>2</sup><br>gf/cm <sup>2</sup> | US units<br>psi             | Other units<br>inH2O<br>inH2O (4°C)<br>mmH2O<br>mmH2O (4°C)<br>mH2O<br>mH2O<br>mH2O (4°C)<br>ftH2O<br>inHg<br>mmHg |   |

| Temperature unit       |                                   |                                                                     | æ |
|------------------------|-----------------------------------|---------------------------------------------------------------------|---|
| Navigation             | □ Guidance $\rightarrow$ Commis   | ssioning $\rightarrow$ Meas. adjust. $\rightarrow$ Temperature unit |   |
| Description            | Use this function to select t     | the unit for the temperature.                                       |   |
| Selection              | SI units<br>■ °C<br>■ K           | US units<br>°F                                                      |   |
| Factory setting        | Country-specific:<br>● °C<br>● °F |                                                                     |   |
| Additional information | Selection                         |                                                                     |   |

#### "Measurement adjustments" wizard

Navigation

Guidance  $\rightarrow$  Commissioning  $\rightarrow$  Meas. adjust.

| Pressure unit |                                                                                                    |                             |                                                                                                    |  |
|---------------|----------------------------------------------------------------------------------------------------|-----------------------------|----------------------------------------------------------------------------------------------------|--|
| Navigation    |                                                                                                    | Commissioning → Meas. adjus | t. → Pressure unit                                                                                        |  |
| Selection     | SI units<br>MPa<br>kPa<br>Pa<br>bar<br>mbar<br>torr<br>atm<br>kgf/cm <sup>2</sup><br>gf/cm <sup>2</sup> | US units<br>psi             | Other units<br>inH2O<br>inH2O (4°C)<br>mmH2O<br>mH2O (4°C)<br>mH2O<br>mH2O (4°C)<br>ftH2O<br>inHg<br>mmHg |  |

| Scaled variable unit |             |                                                                                                    | A  |
|----------------------|-------------|----------------------------------------------------------------------------------------------------|----|
| Navigation           |             | Guidance $\rightarrow$ Commissioning $\rightarrow$ Meas. adjust. $\rightarrow$ Scaled Unit                                                                  |    |
| Description          | Use<br>poss | Free text", first selection, if the desired unit is not available in the selection list. It ible to define a customer specific unit with another parameter. | is |

| C - 1 |        |
|-------|--------|
| Sei   | ection |

| SI units   |
|------------|
| <b>•</b> % |

% • mm

- cm
- m
- **=** 1
- ∎ hl
- m<sup>3</sup> ∎ g
- kq
- ∎ t
- q/s
- kq/s
- kq/min
- kq/h ■ t/min
- t/h
- t/d
- $m^3/s$
- m³/min
- m³/h
- m<sup>3</sup>/d
- 1/s
- I/min
- l/h
- Nm<sup>3</sup>/h
- Nl/h
- $Sm^3/s$
- Sm<sup>3</sup>/min
- Sm<sup>3</sup>/h
- $Sm^3/d$
- Nm<sup>3</sup>/s
- $q/cm^3$
- kg/m<sup>3</sup>
- Nm³/min
- Nm<sup>3</sup>/d

Custom-specific units Free text

| Free text        |                                                                                             | Â       |
|------------------|---------------------------------------------------------------------------------------------|---------|
| Navigation       | □ Guidance $\rightarrow$ Commissioning $\rightarrow$ Meas. adjust. $\rightarrow$ Free text  |         |
| User entry       | Character string comprising numbers, letters and special characte                           | rs (32) |
|                  |                                                                                             |         |
| Temperature unit |                                                                                             | Ê       |
| Navigation       | □ Guidance $\rightarrow$ Commissioning $\rightarrow$ Meas. adjust. $\rightarrow$ Temperatur | e unit  |

Guidance  $\rightarrow$  Commissioning  $\rightarrow$  Meas. adjust.  $\rightarrow$  Temperature unit 

Description Use this function to select the unit for the temperature.

Imperial units

US units

gal (us)

bbl (us;oil)

∎ ft • in

■ ft<sup>3</sup>

• OZ

Ib

 STon Ib/s

Ib/min

STon/min

STon/h

STon/d

•  $ft^3/s$ ■ ft³/min

■ ft³/h

•  $ft^3/d$ 

gal/s (us)

gal/h (us)

• gal/d (us) bbl/s (us;oil)

gal/min (us)

• bbl/min (us;oil)

bbl/h (us;oil)

bbl/d (us;oil)

Sft<sup>3</sup>/min

Sft<sup>3</sup>/h

Sft<sup>3</sup>/d

Ib/h

- gal (imp)
  - gal/s (imp)
  - gal/min (imp)
  - gal/h (imp)

| Selection              | SI units<br>■ °C<br>■ K                                | US units<br>°F                                                                                       |
|------------------------|--------------------------------------------------------|----------------------------------------------------------------------------------------------------|
| Factory setting        | Country-specific:<br>● ℃<br>● ℉                        |                                                                                                    |
| Additional information | Selection                                              |                                                                                                    |
|                        | "Measurement adjustme                                  | ents" wizard                                                                                         |
|                        | Navigation 🛛 🗐                                         | Guidance $\rightarrow$ Commissioning $\rightarrow$ Meas. adjust.                                     |
| Zero adjustment        |                                                        |                                                                                                    |
|                        |                                                        |                                                                                                    |
| Navigation             | □ Guidance $\rightarrow$ Comm                          | issioning $\rightarrow$ Meas. adjust. $\rightarrow$ Zero adjustment                                  |
| Description            | Due to the mounting posit<br>The pressure shift can be | tion of the measuring instrument, a pressure shift may occur.<br>corrected with the zero adjustment. |
| Selection              | ■ No<br>■ Confirm                                      |                                                                                                    |

æ

| Prossure              |                                                                                                    |
|-----------------------|----------------------------------------------------------------------------------------------------|
|                       |                                                                                                    |
| Navigation            | □ Guidance $\rightarrow$ Commissioning $\rightarrow$ Meas. adjust. $\rightarrow$ Pressure                                                                                                    |
|                       | "Output settings" wizard                                                                                                    |
|                       | Navigation $\Box$ Guidance $\rightarrow$ Commissioning $\rightarrow$ Output settings                                                                                                    |
| Output current trans  | fer function                                                                                                    |
| Navigation            | □ Guidance $\rightarrow$ Commissioning $\rightarrow$ Output settings $\rightarrow$ Curr. trans.func                                                                                                 |
| Description           | Linear<br>The linear pressure signal is used for the current output. The flow must be calculated in<br>the evaluation unit.                                                                         |
|                       | Square root - differential pressure only<br>The root flow signal is used for the current output. The 'Flow (square root)'<br>current signal is indicated on the on-site display with a root symbol. |
| User interface        | <ul> <li>Linear</li> <li>Square root<sup>*</sup></li> </ul>                                                                                                    |
|                       | "Output settings" wizard                                                                                                    |
|                       | Navigation $\Box$ Guidance $\rightarrow$ Commissioning $\rightarrow$ Output settings                                                                                                    |
| Scaled variable trans | fer function                                                                                                    |
| Navigation            | $\begin{tabular}{lllllllllllllllllllllllllllllllllll$                                                                                                    |
| Description           | "Linear'<br>The linear pressure signal is used for the output signal. The flow must be calculated in the<br>evaluation unit.                                                                        |
|                       | "Square root" (Deltabar)<br>The root flow signal is used for the output signal. The "Flow (square root)'<br>output signal is indicated on the on-site display with a root symbol.                   |
|                       | "Table'<br>The output is defined according to the scaled variable / pressure table entered.                                                                                                    |

<sup>\*</sup> Visibility depends on order options or device settings

#### Selection

- Linear
  Square root \*
- Table

"Output settings" wizard

*Navigation*  $\square$  Guidance  $\rightarrow$  Commissioning  $\rightarrow$  Output settings

| Lower Range Limit |                                                                                                    |
|-------------------|----------------------------------------------------------------------------------------------------|
| Navigation        | □ Guidance $\rightarrow$ Commissioning $\rightarrow$ Output settings $\rightarrow$ LRL                                                  |
| Description       | Indicates the lower measuring limit of the sensor.                                                                                      |
| User interface    | Signed floating-point number                                                                                                    |
|                   |                                                                                                    |
| Upper Range Limit |                                                                                                    |
| Navigation        | $ \qquad \qquad \qquad \qquad \qquad \qquad \qquad \qquad \qquad \qquad \qquad \qquad \qquad \qquad \qquad \qquad \qquad \qquad \qquad$ |
| Description       | Indicates the upper measuring limit of the sensor.                                                                                      |
| User interface    | Signed floating-point number                                                                                                    |
|                   |                                                                                                    |
| Minimum span      |                                                                                                    |
| Navigation        | □ Guidance $\rightarrow$ Commissioning $\rightarrow$ Output settings $\rightarrow$ Minimum span                                         |
| Description       | Specifies the smallest possible measuring span of the sensor.                                                                           |

User interface Signed floating-point number

<sup>\*</sup> Visibility depends on order options or device settings

|                          | "Output settings" wizard                                                                                                    |  |
|--------------------------|----------------------------------------------------------------------------------------------------|--|
|                          | Navigation $\Box$ Guidance $\rightarrow$ Commissioning $\rightarrow$ Output settings                                                                 |  |
| Pressure                 | <u>Â</u>                                                                                                    |  |
|                          |                                                                                                    |  |
| Navigation               | $ \qquad \qquad \qquad \qquad \qquad \qquad \qquad \qquad \qquad \qquad \qquad \qquad \qquad \qquad \qquad \qquad \qquad \qquad \qquad$              |  |
| User entry               | Signed floating-point number                                                                                                    |  |
| Scaled variable          | Ê                                                                                                    |  |
| Navigation               | □ Guidance $\rightarrow$ Commissioning $\rightarrow$ Output settings $\rightarrow$ Scaled variable                                                   |  |
| User entry               | Signed floating-point number                                                                                                    |  |
|                          |                                                                                                    |  |
|                          | "Output settings" wizard                                                                                                    |  |
|                          | Navigation $\Box$ Guidance $\rightarrow$ Commissioning $\rightarrow$ Output settings                                                                 |  |
| Lower range value output | 8                                                                                                    |  |
| Navigation               | $ \qquad \qquad \qquad \qquad \qquad \qquad \qquad \qquad \qquad \qquad \qquad \qquad \qquad \qquad \qquad \qquad \qquad \qquad \qquad$              |  |
| Description              | Depending on which variable has been selected as "Process variable output current ", define the related lower (4 mA) and upper range values (20 mA). |  |
| User entry               | Signed floating-point number                                                                                                    |  |
|                          |                                                                                                    |  |
| Upper range value output |                                                                                                    |  |
| Navigation               | □ Guidance $\rightarrow$ Commissioning $\rightarrow$ Output settings $\rightarrow$ Upp.range outp                                                    |  |
| Description              | Depending on which variable has been selected as "Process variable output current ", define the related lower (4 mA) and upper range values (20 mA). |  |
| User entry               | Signed floating-point number                                                                                                    |  |

Cerabar PMC51B HART

### Lower Range Limit Navigation Guidance $\rightarrow$ Commissioning $\rightarrow$ Output settings $\rightarrow$ LRL Description Indicates the lower measuring limit of the sensor. User interface Signed floating-point number **Upper Range Limit** Navigation Guidance $\rightarrow$ Commissioning $\rightarrow$ Output settings $\rightarrow$ URL Description Indicates the upper measuring limit of the sensor. User interface Signed floating-point number Minimum span Guidance $\rightarrow$ Commissioning $\rightarrow$ Output settings $\rightarrow$ Minimum span Navigation Description Specifies the smallest possible measuring span of the sensor. User interface Signed floating-point number

#### "Output settings" wizard

*Navigation*  $\square$  Guidance  $\rightarrow$  Commissioning  $\rightarrow$  Output settings

| Scaled variable transfer function |                                                                                                    | Ê     |
|-----------------------------------|----------------------------------------------------------------------------------------------------|-------|
| Navigation                        | $ \qquad \qquad \qquad \qquad \qquad \qquad \qquad \qquad \qquad \qquad \qquad \qquad \qquad \qquad \qquad \qquad \qquad \qquad \qquad$                                           |       |
| Description                       | "Linear'<br>The linear pressure signal is used for the output signal. The flow must be calculated in<br>evaluation unit.                                                          | 1 the |
|                                   | "Square root" (Deltabar)<br>The root flow signal is used for the output signal. The "Flow (square root)'<br>output signal is indicated on the on-site display with a root symbol. |       |
|                                   | 'Table'<br>The output is defined according to the scaled variable / pressure table entered.                                                                                       |       |

#### Selection

- Linear Square root \*
  Table

| Pressure value 1        |                                                                                                    | Â   |
|-------------------------|----------------------------------------------------------------------------------------------------|-----|
| Navigation              | □ Guidance $\rightarrow$ Commissioning $\rightarrow$ Output settings $\rightarrow$ Pressure 1              |     |
| Description             | Enter pressure for the first scaling point. "Scaled variable value 1" will be allocated to th pressure.    | lis |
| User entry              | Signed floating-point number                                                                               |     |
| Scaled variable value 1 |                                                                                                    |     |
| Navigation              | □ Guidance $\rightarrow$ Commissioning $\rightarrow$ Output settings $\rightarrow$ Scaled 1                |     |
| Description             | Enter value for the first scaling point. This value is allocated to "Pressure value 1".                    |     |
| User interface          | Signed floating-point number                                                                               |     |
| Pressure value 2        |                                                                                                    |     |
| Navigation              | □ Guidance $\rightarrow$ Commissioning $\rightarrow$ Output settings $\rightarrow$ Pressure 2              |     |
| Description             | Enter pressure for the second scaling point. "Scaled variable value 2" will be allocated to this pressure. | )   |
| User entry              | Signed floating-point number                                                                               |     |
| Scaled variable value 2 |                                                                                                    |     |
| Navigation              | □ Guidance $\rightarrow$ Commissioning $\rightarrow$ Output settings $\rightarrow$ Scaled 2                |     |
| Description             | Enter value for the second scaling point. This value is allocated to "Pressure value 2".                   |     |
| User entry              | Signed floating-point number                                                                               |     |

<sup>\*</sup> Visibility depends on order options or device settings
Cerabar PMC51B HART

| Lower Range Limit        |                                                                                                    |  |  |  |  |
|--------------------------|----------------------------------------------------------------------------------------------------|--|--|--|--|
| Navigation               | $ \qquad \qquad \qquad \qquad \qquad \qquad \qquad \qquad \qquad \qquad \qquad \qquad \qquad \qquad \qquad \qquad \qquad \qquad \qquad$              |  |  |  |  |
| Description              | Indicates the lower measuring limit of the sensor.                                                                                                   |  |  |  |  |
| User interface           | Signed floating-point number                                                                                                    |  |  |  |  |
|                          |                                                                                                    |  |  |  |  |
| Upper Range Limit        |                                                                                                    |  |  |  |  |
| Navigation               | □ Guidance → Commissioning → Output settings → URL                                                                                                   |  |  |  |  |
| Description              | Indicates the upper measuring limit of the sensor.                                                                                                   |  |  |  |  |
| User interface           | Signed floating-point number                                                                                                    |  |  |  |  |
|                          |                                                                                                    |  |  |  |  |
| Minimum span             |                                                                                                    |  |  |  |  |
| Navigation               | □ Guidance $\rightarrow$ Commissioning $\rightarrow$ Output settings $\rightarrow$ Minimum span                                                      |  |  |  |  |
| Description              | Specifies the smallest possible measuring span of the sensor.                                                                                        |  |  |  |  |
| User interface           | Signed floating-point number                                                                                                    |  |  |  |  |
|                          |                                                                                                    |  |  |  |  |
|                          |                                                                                                    |  |  |  |  |
|                          | "Output settings" wizard                                                                                                    |  |  |  |  |
|                          | Navigation $\square$ Guidance $\rightarrow$ Commissioning $\rightarrow$ Output settings                                                              |  |  |  |  |
|                          |                                                                                                    |  |  |  |  |
| Lower range value output |                                                                                                    |  |  |  |  |
| Navigation               | □ Guidance $\rightarrow$ Commissioning $\rightarrow$ Output settings $\rightarrow$ Low.range outp                                                    |  |  |  |  |
| Description              | Depending on which variable has been selected as "Process variable output current ", define the related lower (4 mA) and upper range values (20 mA). |  |  |  |  |

User entry Signed floating-point number

A

| Upper range value output | [                                                                                                    | ì  |
|--------------------------|----------------------------------------------------------------------------------------------------|----|
| Navigation               | □ Guidance → Commissioning → Output settings → Upp.range outp                                                                                        |    |
| Description              | Depending on which variable has been selected as "Process variable output current ", define the related lower (4 mA) and upper range values (20 mA). | ıe |
| User entry               | Signed floating-point number                                                                                                    |    |
|                          |                                                                                                    |    |

#### Current range output

| Navigation  | □ Guidance $\rightarrow$ Commissioning $\rightarrow$ Output settings $\rightarrow$ Current range                                                                                                    |
|-------------|----------------------------------------------------------------------------------------------------|
| Description | Defines the current range used to transmit the measured or calculated value.<br>In brackets are indicated the "low saturation value" and the "high saturation value".<br>If Measured value $\leq$ "low saturation", the output current is set to "low saturation".<br>If Measured value $\geq$ "high saturation", the output current is set to "high saturation". |
|             | Note:<br>Currents below 3.6 mA or above 21.5 mA can be used to signal an alarm.                                                                                                    |
| Selection   | <ul> <li>420 mA (420.5 mA)</li> <li>420 mA NE (3.820.5 mA)</li> <li>420 mA US (3.920.8 mA)</li> </ul>                                                                                                    |

| Failure behavior current output |                                                                                                    | A       |
|---------------------------------|----------------------------------------------------------------------------------------------------|---------|
| Navigation                      | □ Guidance $\rightarrow$ Commissioning $\rightarrow$ Output settings $\rightarrow$ Failure behav.   |         |
| Description                     | Defines which current the output assumes in the case of an error.<br>Min: < 3.6 mA<br>Max: >21.5 mA |         |
|                                 | Note: The hardware DIP Switch for alarm current has priority over software s                        | etting. |
| Selection                       | <ul><li>Min.</li><li>Max.</li></ul>                                                                 |         |

| Failure current |        |                                                                                                  |  |
|-----------------|--------|--------------------------------------------------------------------------------------------------|--|
| Navigation      |        | Guidance $\rightarrow$ Commissioning $\rightarrow$ Output settings $\rightarrow$ Failure current |  |
| Description     | Enter  | current output value in alarm condition                                                          |  |
| User entry      | 21.5 t | to 23 mA                                                                                         |  |

| Loop current mode |                                                                                                    |  |
|-------------------|----------------------------------------------------------------------------------------------------|--|
| Navigation        | □ Guidance → Commissioning → Output settings → Loop curr mode                                                                                                    |  |
| Description       | If Loop current mode is disabled, Multi-drop communication mode is activated. Multi-drop<br>is a HART digital communication mode where multiple devices may share the same pair o<br>wires for power and communications.<br>In this mode the output current is fixed. |  |
| User interface    | <ul><li>Disable</li><li>Enable</li></ul>                                                                                                    |  |

| Assign HART variables? |                                                                                                    |
|------------------------|----------------------------------------------------------------------------------------------------|
| Navigation             | □ Guidance $\rightarrow$ Commissioning $\rightarrow$ Output settings $\rightarrow$ Assign HART var?                                             |
| Description            | Up to four HART variables can be transmitted via the HART protocol.<br>Select "Yes" to show/assign measuring variables to these HART variables. |
| Selection              | ■ No<br>■ Yes                                                                                                    |

| "Output setting | s" wizard |
|-----------------|-----------|
|-----------------|-----------|

*Navigation*  $\square$  Guidance  $\rightarrow$  Commissioning  $\rightarrow$  Output settings

| Process variable output current |                  |                                                                                                 |
|---------------------------------|------------------|-------------------------------------------------------------------------------------------------|
| Navigation                      |                  | Guidance $\rightarrow$ Commissioning $\rightarrow$ Output settings $\rightarrow$ Proc.var.curr. |
| Description                     | Deter            | mines which process variable is transmitted via the current output.                             |
| User interface                  | ■ Pres<br>■ Scal | ssure<br>led variable                                                                           |

| Current range output |                                                                                                    |  |
|----------------------|----------------------------------------------------------------------------------------------------|--|
| Navigation           | □ Guidance $\rightarrow$ Commissioning $\rightarrow$ Output settings $\rightarrow$ Current range                                                                                                    |  |
| Description          | Defines the current range used to transmit the measured or calculated value.<br>In brackets are indicated the "low saturation value" and the "high saturation value".<br>If Measured value $\leq$ "low saturation", the output current is set to "low saturation".<br>If Measured value $\geq$ "high saturation", the output current is set to "high saturation". |  |
|                      | Note:<br>Currents below 3.6 mA or above 21.5 mA can be used to signal an alarm.                                                                                                    |  |
| Selection            | <ul> <li>420 mA (420.5 mA)</li> <li>420 mA NE (3.820.5 mA)</li> <li>420 mA US (3.920.8 mA)</li> </ul>                                                                                                    |  |

| Lower range value output |               |                                                                                                    |
|--------------------------|---------------|----------------------------------------------------------------------------------------------------|
| Navigation               |               | Guidance $\rightarrow$ Commissioning $\rightarrow$ Output settings $\rightarrow$ Low.range outp                                              |
| Description              | Depe<br>the r | ending on which variable has been selected as "Process variable output current ", define elated lower (4 mA) and upper range values (20 mA). |
| User entry               | Sign          | ed floating-point number                                                                                                    |

| Upper range value output |                |                                                                                                    |
|--------------------------|----------------|----------------------------------------------------------------------------------------------------|
| Navigation               |                | Guidance $\rightarrow$ Commissioning $\rightarrow$ Output settings $\rightarrow$ Upp.range outp                                             |
| Description              | Depe<br>the re | nding on which variable has been selected as "Process variable output current ", define elated lower (4 mA) and upper range values (20 mA). |
| User entry               | Signe          | ed floating-point number                                                                                                    |

#### Failure behavior current output

| Navigation  | Guidance $\rightarrow$ Commissioning $\rightarrow$ Output settings $\rightarrow$ Failure behav.     |
|-------------|----------------------------------------------------------------------------------------------------|
| Description | Defines which current the output assumes in the case of an error.<br>Min: < 3.6 mA<br>Max: >21.5 mA |
|             | Note: The hardware DIP Switch for alarm current has priority over software setting.                 |
| Selection   | <ul><li>Min.</li><li>Max.</li></ul>                                                                 |

A

| Failure current   |                                                                                                    | Â                  |
|-------------------|----------------------------------------------------------------------------------------------------|--------------------|
| Navigation        | □ Guidance $\rightarrow$ Commissioning $\rightarrow$ Output settings $\rightarrow$ Failure current                                                                                                    |                    |
| Description       | Enter current output value in alarm condition                                                                                                    |                    |
| User entry        | 21.5 to 23 mA                                                                                                    |                    |
| Loop current mode |                                                                                                    |                    |
| Navigation        | □ Guidance $\rightarrow$ Commissioning $\rightarrow$ Output settings $\rightarrow$ Loop curr mode                                                                                                    |                    |
| Description       | If Loop current mode is disabled, Multi-drop communication mode is activated. Multi-s a HART digital communication mode where multiple devices may share the same wires for power and communications.<br>In this mode the output current is fixed. | ti-drop<br>pair of |
| User interface    | <ul><li>Disable</li><li>Enable</li></ul>                                                                                                    |                    |

| Assign HART variables? |                                                                                                    |
|------------------------|----------------------------------------------------------------------------------------------------|
| Navigation             | □ Guidance $\rightarrow$ Commissioning $\rightarrow$ Output settings $\rightarrow$ Assign HART var? |
| Description            | Up to four HART variables can be transmitted via the HART protocol.                                 |
|                        | Select "Yes" to show/assign measuring variables to these HART variables.                            |
| Selection              | No                                                                                                  |
|                        | ■ Yes                                                                                               |
|                        |                                                                                                    |
|                        |                                                                                                    |
|                        | "Output settings" wizard                                                                            |
|                        |                                                                                                    |

Navigation $\Box$ Guidance  $\rightarrow$  Commissioning  $\rightarrow$  Output settings

| Assign PV   |                 |                                                                                                    | A |
|-------------|-----------------|----------------------------------------------------------------------------------------------------|---|
|             |                 |                                                                                                    |   |
| Navigation  |                 | Guidance $\rightarrow$ Commissioning $\rightarrow$ Output settings $\rightarrow$ Assign PV           |   |
| Description | Use ti<br>dynai | nis function to select a measured variable (HART device variable) for the primary nic variable (PV). |   |

- Pressure
- Scaled variable

| Assign SV              | 6                                                                                                    |
|------------------------|----------------------------------------------------------------------------------------------------|
| Navigation             | □ Guidance $\rightarrow$ Commissioning $\rightarrow$ Output settings $\rightarrow$ Assign SV                                                                                                    |
| Description            | Use this function to select a measured variable (HART device variable) for the secondary dynamic variable (SV).                                                                                                    |
| Selection              | <ul> <li>Pressure</li> <li>Scaled variable</li> <li>Sensor temperature</li> <li>Sensor pressure</li> <li>Electronics temperature</li> <li>Terminal current * <ul> <li>Terminal voltage *</li> <li>Median of pressure signal *</li> <li>Noise of pressure signal *</li> <li>Signal noise detected *</li> <li>Percent of range</li> <li>Loop current</li> <li>Not used</li> </ul> </li> </ul>                                                                                                    |
| Additional information | <ul> <li>Selection</li> <li>Sensor pressure option<br/>Sensor Pressure is the raw signal from sensor before damping and position adjustment.</li> <li>Terminal current option<br/>The terminal current is the read-back current on terminal block.</li> <li>Signal noise detected option<br/>0 % - Signal noise is within the permissible range.<br/>100 % - Signal noise is outside of the permissible range.</li> <li>Loop current option<br/>The loop current is the output current set by the applied pressure.</li> </ul> |
| Assign TV              | 8                                                                                                    |
| Navigation             | $ \qquad \qquad \qquad \qquad \qquad \qquad \qquad \qquad \qquad \qquad \qquad \qquad \qquad \qquad \qquad \qquad \qquad \qquad \qquad$                                                                                                    |
| Description            | Use this function to select a measured variable (HART device variable) for the tertiary (third) dynamic variable (TV).                                                                                                    |
| Selection              | <ul> <li>Pressure</li> <li>Scaled variable</li> <li>Sensor temperature</li> <li>Sensor pressure</li> </ul>                                                                                                    |

- Sensor pressureElectronics temperature
- Terminal current \*

<sup>\*</sup> Visibility depends on order options or device settings

|                        | <ul> <li>Terminal voltage<sup>*</sup></li> <li>Median of pressure signal<sup>*</sup></li> <li>Noise of pressure signal<sup>*</sup></li> <li>Signal noise detected<sup>*</sup></li> <li>Percent of range</li> <li>Loop current</li> <li>Not used</li> </ul>                                                                                                    |
|------------------------|----------------------------------------------------------------------------------------------------|
| Additional information | Selection                                                                                                    |
|                        | <ul> <li>Sensor pressure option<br/>Sensor Pressure is the raw signal from sensor before damping and position adjustment.</li> <li>Terminal current option<br/>The terminal current is the read-back current on terminal block.</li> <li>Signal noise detected option<br/>0 % - Signal noise is within the permissible range.<br/>100 % - Signal noise is outside of the permissible range.</li> <li>Loop current option<br/>The loop current is the output current set by the applied pressure.</li> </ul> |

| Assign QV              | ۵<br>ا                                                                                                    |
|------------------------|----------------------------------------------------------------------------------------------------|
| Navigation             | □ Guidance $\rightarrow$ Commissioning $\rightarrow$ Output settings $\rightarrow$ Assign QV                                                                                                    |
| Description            | Use this function to select a measured variable (HART device variable) for the quaternary (fourth) dynamic variable (QV).                                                                                                    |
| Selection              | <ul> <li>Pressure</li> <li>Scaled variable</li> <li>Sensor temperature</li> <li>Sensor pressure</li> <li>Electronics temperature</li> <li>Terminal current * <ul> <li>Terminal voltage *</li> <li>Median of pressure signal *</li> <li>Noise of pressure signal *</li> <li>Signal noise detected *</li> <li>Percent of range</li> <li>Loop current</li> <li>Not used</li> </ul> </li> </ul>                                                                                                    |
| Additional information | <ul> <li>Selection</li> <li>Sensor pressure option<br/>Sensor Pressure is the raw signal from sensor before damping and position adjustment.</li> <li>Terminal current option<br/>The terminal current is the read-back current on terminal block.</li> <li>Signal noise detected option<br/>0 % - Signal noise is within the permissible range.<br/>100 % - Signal noise is outside of the permissible range.</li> <li>Loop current option<br/>The loop current is the output current set by the applied pressure.</li> </ul> |

<sup>\*</sup> Visibility depends on order options or device settings

## 3.3 "Diagnostics" menu

Navigation 🛛 Diagnostics

# 3.3.1 "Active diagnostics" submenu

Navigation

Diagnostics  $\rightarrow$  Active diagnos.

| Active diagnostics     |                                                                                                    |
|------------------------|----------------------------------------------------------------------------------------------------|
| Navigation             | $\blacksquare \Box Diagnostics \rightarrow Active diagnos. \rightarrow Active diagnos.$                                                               |
| Prerequisite           | A diagnostic event has occurred.                                                                                                    |
| Description            | Displays the current diagnostic message. If two or more messages occur simultaneously, the message with the highest priority is shown on the display. |
| User interface         | Symbol for diagnostic behavior, diagnostic code and short message.                                                                                    |
| Additional information | <i>User interface</i><br>Additional pending diagnostic messages can be viewed in the <b>Diagnostic list</b> submenu.                                  |
|                        | <i>Example</i><br>For the display format:                                                                                                    |
|                        | SF271 Main electronic failure                                                                                                    |

# Timestamp Novigation

| Navigation             | $\boxtimes$ $\boxtimes$ Diagnostics $\rightarrow$ Active diagnos. $\rightarrow$ Timestamp                              |
|------------------------|----------------------------------------------------------------------------------------------------|
| Description            | Displays the operating time when the current diagnostic message occurred.                                              |
| User interface         | Days (d), hours (h), minutes (m) and seconds (s)                                                                       |
| Additional information | User interface<br>The diagnostic message can be viewed via the Actual diagnostics parameter $(\rightarrow \cong 44)$ . |
|                        | Example                                                                                                    |

For the display format: 24d12h13m00s

| Image Diagnostics → Active diagnos. → Prev.diagnostics                                                                                        |
|----------------------------------------------------------------------------------------------------|
| Two diagnostic events have already occurred.                                                                                                  |
| Displays the diagnostic message that occurred before the current message.                                                                     |
| Symbol for diagnostic behavior, diagnostic code and short message.                                                                            |
| User interface                                                                                                    |
| Yia the local display: the time stamp and corrective measures referring to the cause of the diagnostic message can be accessed via the 🗉 key. |
| Example                                                                                                    |
| For the display format:                                                                                                    |
|                                                                                                    |

| Timestamp              |                                                                                                    |
|------------------------|----------------------------------------------------------------------------------------------------|
| Navigation             |                                                                                                    |
| Description            | Displays the operating time when the last diagnostic message before the current message occurred.             |
| User interface         | Days (d), hours (h), minutes (m) and seconds (s)                                                              |
| Additional information | User interface                                                                                                |
|                        | The diagnostic message can be viewed via the <b>Previous diagnostics</b> parameter $(\rightarrow \cong 45)$ . |
|                        | Example                                                                                                    |
|                        | For the display format:<br>24d12h13m00s                                                                       |

| Operating time from restart |                                                                                                   |
|-----------------------------|---------------------------------------------------------------------------------------------------|
| Navigation                  | Image B B B B B B B B B B B B B B B B B B B                                                       |
| Description                 | Indicates how long the device has been in operation since the last time the device was restarted. |
| User interface              | Days (d), hours (h), minutes (m), seconds (s)                                                     |

| Operating time         |                                                      |
|------------------------|------------------------------------------------------|
|                        |                                                      |
| Navigation             | Image Big Big Big Big Big Big Big Big Big Big        |
| Description            | Indicator how long the device has been in operation  |
| Description            | indicates now long the device has been in operation. |
| Additional information | Maximum time: 9 999 d (≈ 27 years)                   |

### 3.3.2 "Event logbook" submenu

*Navigation*  $\square$  Diagnostics  $\rightarrow$  Event logbook

| Filter options         |                                                                                                    |
|------------------------|----------------------------------------------------------------------------------------------------|
| Navigation             | □ Diagnostics $\rightarrow$ Event logbook $\rightarrow$ Filter options                                                                                                    |
| Description            | Use this function to select the category whose event messages are displayed in the event list of the operating tool.                                                                                                    |
| Selection              | <ul> <li>All</li> <li>Failure (F)</li> <li>Function check (C)</li> <li>Out of specification (S)</li> <li>Maintenance required (M)</li> <li>Information (I)</li> <li>Not categorized</li> </ul>                                                                    |
| Additional information | <ul> <li>Description</li> <li>The status signals are categorized in accordance with VDI/VDE 2650 and NAMUR Recommendation NE 107:</li> <li>F = Failure</li> <li>C = Function Check</li> <li>S = Out of Specification</li> <li>M = Maintenance Required</li> </ul> |
| Clear event list       | ß                                                                                                    |
| Navigation             | □ Diagnostics $\rightarrow$ Event logbook $\rightarrow$ Clear event list                                                                                                    |
| Description            | Use this function to process the current values in the event logbook.                                                                                                    |
| Selection              | <ul> <li>Cancel</li> </ul>                                                                                                    |

Clear data

# Additional information Description Once this function has been executed, the events list is empty and all the events are deleted.

The events list can be exported using an operating tool (e.g. FieldCare.

#### 3.3.3 "Minimum/maximum values" submenu

*Navigation*  $\square$  Diagnostics  $\rightarrow$  Min/max val.

| Pressure min   |                                              |
|----------------|----------------------------------------------|
| Navigation     |                                              |
| Description    | Minimum or maximum value measured by device. |
| User interface | Signed floating-point number                 |

| Counter limit underruns sensor Pmin |                                                                                                    |  |
|-------------------------------------|----------------------------------------------------------------------------------------------------|--|
| Navigation                          |                                                                                                    |  |
| Description                         | Counts how many times the value underruns the sensor specific minimum values.<br>Sensor specific minimum values are shown in Application/Sensor menu. |  |
| User interface                      | 0 to 65 535                                                                                                    |  |
|                                     |                                                                                                    |  |

#### Counter underruns of user limit Pmin

| Navigation     | B □ Diagnostics → Min/max val. → Counter < P user                                                                                                    |
|----------------|----------------------------------------------------------------------------------------------------|
| Description    | Counts how many times the value underruns the minimum values defined by the user.<br>User defined minimum values are shown in Diagnostic/Diagnostic settings/Properties<br>menu. |
| User interface | 0 to 65 535                                                                                                    |

#### Minimum sensor temperature

| Navigation     | B □ Diagnostics → Min/max val. → Min. sensor temp                              |
|----------------|--------------------------------------------------------------------------------|
| Description    | Minimum or maximum value measured by device.<br>Users cannot reset this value. |
| User interface | −273.15 to 9726.85 °C                                                          |

#### Counter limit underruns sensor Tmin

| Navigation     | B □ Diagnostics → Min/max val. → Counter T < Tmin                                                                                                    |
|----------------|----------------------------------------------------------------------------------------------------|
| Description    | Counts how many times the value underruns/overruns the sensor specific minimum/<br>maximum values.<br>Sensor specific minimum/maximum values are shown in Application/Sensor menu. |
| User interface | 0 to 65 535                                                                                                    |

#### Counter underruns of user limit Tmin

| Navigation     | B □ Diagnostics → Min/max val. → Counter < T user |
|----------------|---------------------------------------------------|
| User interface | 0 to 65 535                                       |

#### Minimum terminal voltage

| Navigation     | □ Diagnostics $\rightarrow$ Min/max val. $\rightarrow$ Min.term.volt. |
|----------------|-----------------------------------------------------------------------|
| Description    | Minimum or maximum measured terminal (supply) voltage.                |
| User interface | 0.0 to 50.0 V                                                         |

# Minimum electronics temperature Navigation Image: Diagnostics → Min/max val. → Min.electr.temp. Description Minimum or maximum measured main electronics temperature. User interface Signed floating-point number

| Reset user defined counters | P and T                                           | æ |
|-----------------------------|---------------------------------------------------|---|
| Navigation                  | B □ Diagnostics → Min/max val. → Reset count. P T |   |
| Selection                   | <ul><li>Cancel</li><li>Confirm</li></ul>          |   |

| Pressure max   |                                              |
|----------------|----------------------------------------------|
|                |                                              |
| Navigation     | Bagnostics → Min/max val. → Pressure max     |
| Description    | Minimum or maximum value measured by device. |
| User interface | Signed floating-point number                 |

Counter limit overruns sensor Pmax

| Navigation     | B □ Diagnostics → Min/max val. → Counter P > Pmax                                                                                                    |
|----------------|----------------------------------------------------------------------------------------------------|
| Description    | Counts how many times the value overruns the sensor specific maximum values.<br>Sensor specific maximum values are shown in Application/Sensor menu. |
| User interface | 0 to 65 535                                                                                                    |

| Counter overruns of user limit Pmax |                                                                                                    |
|-------------------------------------|----------------------------------------------------------------------------------------------------|
| Navigation                          | □ Diagnostics $\rightarrow$ Min/max val. $\rightarrow$ Counter > P user                                                                                                    |
| Description                         | Counts how many times the value overruns the maximum values defined by the user.<br>User defined maximum values are shown in Diagnostic/Diagnostic settings/Properties<br>menu. |
| User interface                      | 0 to 65 535                                                                                                    |

| Maximum | sensor | temperature |
|---------|--------|-------------|
|---------|--------|-------------|

| Navigation     | ■ Diagnostics → Min/max val. → Max. sensor temp                                |
|----------------|--------------------------------------------------------------------------------|
| Description    | Minimum or maximum value measured by device.<br>Users cannot reset this value. |
| User interface | −273.15 to 9726.85 °C                                                          |

| Counter limit overruns sensor Tmax |                                                                                                    |  |
|------------------------------------|----------------------------------------------------------------------------------------------------|--|
|                                    |                                                                                                    |  |
| Navigation                         | B □ Diagnostics → Min/max val. → Counter T > Tmax                                                                                                    |  |
| Description                        | Counts how many times the value underruns/overruns the sensor specific minimum/<br>maximum values.<br>Sensor specific minimum/maximum values are shown in Application/Sensor menu. |  |
| User interface                     | 0 to 65 535                                                                                                    |  |
|                                    |                                                                                                    |  |
| Counter overruns of user lin       | nit Tmax                                                                                                    |  |
| Navigation                         | ■ □ Diagnostics $\rightarrow$ Min/max val. $\rightarrow$ Counter > T user                                                                                                    |  |
|                                    |                                                                                                    |  |
| User interface                     | 0 to 65 535                                                                                                    |  |
|                                    |                                                                                                    |  |
| Maximum terminal voltage           |                                                                                                    |  |
| Navigation                         | Bell Diagnostics → Min/max val. → Max.term.voltage                                                                                                    |  |
| Description                        | Minimum or maximum measured terminal (supply) voltage.                                                                                                    |  |
| User interface                     | 0.0 to 50.0 V                                                                                                    |  |
|                                    |                                                                                                    |  |
| Maximum electronics temp           | erature                                                                                                    |  |
|                                    |                                                                                                    |  |
| Navigation                         |                                                                                                    |  |
| Description                        | Minimum or maximum measured main electronics temperature.                                                                                                    |  |
| User interface                     | Signed floating-point number                                                                                                    |  |

#### 3.3.4 "Simulation" submenu

*Navigation*  $\square$  Diagnostics  $\rightarrow$  Simulation

| Simulation              |                                                                                                    | Â |
|-------------------------|----------------------------------------------------------------------------------------------------|---|
| Navigation              | Image: Bar Bar Bar Bar Bar Bar Bar Bar Bar Bar                                                                          |   |
| Description             | Simulates one or more process variables and/or events.<br>Warning:<br>Output will reflect the simulated value or event. |   |
| Selection               | <ul> <li>Off</li> <li>Current output</li> <li>Diagnostic event simulation</li> <li>Pressure</li> </ul>                  |   |
| Value pressure simulati | on                                                                                                    | Â |
| Navigation              | Image: Bar Simulation → Pressure $\square$                                                                              |   |
| User entry              | Signed floating-point number                                                                                            |   |
| Value current output    |                                                                                                    | Â |
| Navigation              | Image B Big Diagnostics → Simulation → Current output                                                                   |   |
| Description             | Defines the value of the simulated output current.                                                                      |   |
| User entry              | 3.59 to 23 mA                                                                                                    |   |

| Diagnostic event s | imulation 🕅                                                                                  |
|--------------------|----------------------------------------------------------------------------------------------|
| Navigation         |                                                                                              |
| Description        | Use this function to select a diagnostic event for the simulation process that is activated. |
| Selection          | <ul> <li>Off</li> </ul>                                                                      |

Diagnostic event picklist (depends on the category selected)

#### Additional information

Description

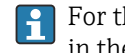

For the simulation, you can choose from the diagnostic events of the category selected in the **Diagnostic event category** parameter.

#### "Diagnostic settings" submenu 3.3.5

Navigation

Diagnostics  $\rightarrow$  Diag. settings

#### "Properties" submenu

Navigation Diagnostics  $\rightarrow$  Diag. settings  $\rightarrow$  Properties

| SSD Out of range delay time | e               |                                                                                                    | Â |
|-----------------------------|-----------------|----------------------------------------------------------------------------------------------------|---|
| Navigation                  |                 | Diagnostics $\rightarrow$ Diag. settings $\rightarrow$ Properties $\rightarrow$ SSD Delay time                                                |   |
| User entry                  | 0 to            | 604800 s                                                                                                    |   |
| SSD Monitoring delay time   |                 |                                                                                                    | æ |
| Navigation                  |                 | Diagnostics $\rightarrow$ Diag. settings $\rightarrow$ Properties $\rightarrow$ SSD Verz. Zeit                                                |   |
| User entry                  | 0 to            | 86 400 s                                                                                                    |   |
| 500 Process alert pressure  |                 |                                                                                                    | æ |
| Navigation                  |                 | Diagnostics $\rightarrow$ Diag. settings $\rightarrow$ Properties $\rightarrow$ 500 Pressure                                                  |   |
| Description                 | Defii<br>If "Of | ne whether user-defined pressure limits should be set.<br>f" is selected, no analysis will take place and no event message will be generated. |   |
| Selection                   | ■ Of            | f                                                                                                    |   |

On

A

Â

| Low alert value  |                                                                                                    |
|------------------|----------------------------------------------------------------------------------------------------|
| Navigation       | □ Diagnostics $\rightarrow$ Diag. settings $\rightarrow$ Properties $\rightarrow$ Low alert value                      |
| Description      | Set range.<br>If this limit value is exceeded or undercut, a diagnostic event is generated. There is no<br>hysteresis. |
| User entry       | Signed floating-point number                                                                                           |
| High alert value |                                                                                                    |
| Navigation       | □ Diagnostics $\rightarrow$ Diag. settings $\rightarrow$ Properties $\rightarrow$ High alert value                     |

| Description | Set range.<br>If this limit value is exceeded or undercut, a diagnostic event is generated. There is no<br>hysteresis. |
|-------------|----------------------------------------------------------------------------------------------------|
| User entry  | Signed floating-point number                                                                                           |

| 501 Process alert scaled var | riable                                                                                                    | æ |
|------------------------------|----------------------------------------------------------------------------------------------------|---|
| Navigation                   | □ Diagnostics $\rightarrow$ Diag. settings $\rightarrow$ Properties $\rightarrow$ 501 Scaled var.                                              |   |
| Description                  | Define whether user-defined limits should be set.<br>If "Off" is selected, no analysis will take place and no event message will be generated. |   |
| Selection                    | <ul><li>Off</li><li>On</li></ul>                                                                                                    |   |
| Low alert value              |                                                                                                    | Â |
| Navigation                   | □ Diagnostics $\rightarrow$ Diag. settings $\rightarrow$ Properties $\rightarrow$ Low alert value                                              |   |
| Description                  | Set range.<br>If this limit value is exceeded or undercut, a diagnostic event is generated. There is no<br>hysteresis.                         |   |
| User entry                   | Signed floating-point number                                                                                                    |   |

| High alert value      |                                                                                                    |          |
|-----------------------|----------------------------------------------------------------------------------------------------|----------|
| Navigation            | □ Diagnostics $\rightarrow$ Diag. settings $\rightarrow$ Properties $\rightarrow$ High alert value                                            |          |
| Description           | Set range.<br>If this limit value is exceeded or undercut, a diagnostic event is generated. There is no<br>hysteresis.                        |          |
| User entry            | Signed floating-point number                                                                                                    |          |
| User temperature proc | cess alert                                                                                                    | <u> </u> |
| Navigation            | □ Diagnostics $\rightarrow$ Diag. settings $\rightarrow$ Properties $\rightarrow$ UserTemp alert                                              |          |
| Description           | Define whether the user-defined sensor temperature limits should be set. If "Off" no analysis and therefore no event message will take place. |          |
| Selection             | <ul><li>Off</li><li>On</li></ul>                                                                                                    |          |
| Low alert value       |                                                                                                    |          |
| Navigation            | □ Diagnostics $\rightarrow$ Diag. settings $\rightarrow$ Properties $\rightarrow$ Low alert value                                             |          |
| Description           | Set range.<br>If this limit value is exceeded or undercut, a diagnostic event is generated. There is no<br>hysteresis.                        |          |
| User entry            | −50 to 150 °C                                                                                                    |          |
| High alert value      |                                                                                                    |          |
| Navigation            | □ Diagnostics $\rightarrow$ Diag. settings $\rightarrow$ Properties $\rightarrow$ High alert value                                            |          |
| Description           | Set range.<br>If this limit value is exceeded or undercut, a diagnostic event is generated. There is no<br>hysteresis.                        |          |
| User entry            | −50 to 150 °C                                                                                                    |          |

| 806 Diagnostic behavior |                                                                                                    | Ê     |
|-------------------------|----------------------------------------------------------------------------------------------------|-------|
| Navigation              | B □ Diagnostics → Diag. settings → Properties → 806 Diag. behav.                                   |       |
| Description             | Select event behavior                                                                              |       |
|                         | "Logbook entry only": no digital or analog transmission of the message.                            |       |
|                         | "Warning": Current output unchanged. Message is output digitally (default).                        |       |
|                         | If the permissible conditions are reached again, the warning is no longer available in instrument. | 1 the |
| Selection               | <ul><li>Warning</li><li>Logbook entry only</li></ul>                                               |       |
| 806 Event category      |                                                                                                    | æ     |
| Navigation              |                                                                                                    |       |

**Description** Select category for diagnostic message.

| Selection | <ul> <li>Failure (F)</li> <li>Function check (C)</li> <li>Out of specification (S)</li> </ul> |
|-----------|-----------------------------------------------------------------------------------------------|
|           | <ul><li>Maintenance required (M)</li><li>No effect (N)</li></ul>                              |

| 806 Event delay |                                                                                                    | ß  |
|-----------------|----------------------------------------------------------------------------------------------------|----|
| Navigation      | □ Diagnostics → Diag. settings → Properties → 806 Event delay                                                                                 |    |
| Description     | Displays how long the triggering status must be present until an event message is issue<br>Used to filter out short-term signal interference. | d. |
| User entry      | 0 to 60 s                                                                                                    |    |

#### "Configuration" submenu

Navigation

Diagnostics  $\rightarrow$  Diag. settings  $\rightarrow$  Configuration  $\rightarrow$  Configuration

| 500 Diagnostic behavior |                                                                                                    | }  |
|-------------------------|----------------------------------------------------------------------------------------------------|----|
| Navigation              | ■ □ Diagnostics $\rightarrow$ Diag. settings $\rightarrow$ Configuration $\rightarrow$ Configuration $\rightarrow$ 500 Diag. behav.                                  |    |
| Description             | Select event behavior                                                                                                    |    |
|                         | "Logbook entry only":<br>no digital or analog transmission of the message                                                                                            |    |
|                         | "Warning": Current output unchanged. Message is output digitally (default).                                                                                          |    |
|                         | "Alarm": Current output assumes the set alarm current.                                                                                                    |    |
|                         | Regardless of the setting, the message appears on the display. If the permissible condition are reached again, the warning is no longer available in the instrument. | ١S |
| Selection               | <ul> <li>Off</li> <li>Alarm</li> <li>Warning</li> <li>Logbook entry only</li> </ul>                                                                                  |    |

| 500 Event category | ඕ                                                                                                    |
|--------------------|----------------------------------------------------------------------------------------------------|
| Navigation         | □ Diagnostics $\rightarrow$ Diag. settings $\rightarrow$ Configuration $\rightarrow$ Configuration $\rightarrow$ 500Event category                     |
| Selection          | <ul> <li>Failure (F)</li> <li>Function check (C)</li> <li>Out of specification (S)</li> <li>Maintenance required (M)</li> <li>No effect (N)</li> </ul> |

| 501 Diagnostic behavior |                                                                                                    |       |
|-------------------------|----------------------------------------------------------------------------------------------------|-------|
| Navigation              | ■ □ Diagnostics $\rightarrow$ Diag. settings $\rightarrow$ Configuration $\rightarrow$ Configuration $\rightarrow$ 501 Diag. beha                                 | iv.   |
| Description             | Select event behavior                                                                                                    |       |
|                         | "Logbook entry only":<br>no digital or analog transmission of the message                                                                                         |       |
|                         | "Warning": Current output unchanged. Message is output digitally (default).                                                                                       |       |
|                         | "Alarm": Current output assumes the set alarm current.                                                                                                    |       |
|                         | Regardless of the setting, the message appears on the display. If the permissible condit are reached again, the warning is no longer available in the instrument. | tions |

- Off
- Alarm
- WarningLogbook entry only

| 501 Event category      |                                                                                                    |
|-------------------------|----------------------------------------------------------------------------------------------------|
| Navigation              | □ □ □ □ □ □ □ □ □ □ □ □ □ □ □ □ □ □ □                                                                                                    |
| Selection               | <ul> <li>Failure (F)</li> <li>Function check (C)</li> <li>Out of specification (S)</li> <li>Maintenance required (M)</li> <li>No effect (N)</li> </ul>                                                                                                    |
| 502 Diagnostic behavior |                                                                                                    |
| Navigation              | Image and the set of the set of the set |
| Description             | Select event behavior<br>"Logbook entry only":<br>no digital or analog transmission of the message<br>"Warning": Current output unchanged. Message is output digitally (default).<br>"Alarm": Current output assumes the set alarm current.<br>Regardless of the setting, the message appears on the display. If the permissible conditions<br>are reached again, the warning is no longer available in the instrument.                                                                                                    |
| Selection               | <ul> <li>Off</li> <li>Alarm</li> <li>Warning</li> <li>Logbook entry only</li> </ul>                                                                                                    |

| 502 Event category |                                                                                                    |
|--------------------|----------------------------------------------------------------------------------------------------|
| Navigation         | ■ Diagnostics $\rightarrow$ Diag. settings $\rightarrow$ Configuration $\rightarrow$ Configuration $\rightarrow$ 502Event category                     |
| Selection          | <ul> <li>Failure (F)</li> <li>Function check (C)</li> <li>Out of specification (S)</li> <li>Maintenance required (M)</li> <li>No effect (N)</li> </ul> |

#### "Process" submenu

*Navigation*  $\square$  Diagnostics  $\rightarrow$  Diag. settings  $\rightarrow$  Configuration  $\rightarrow$  Process

| 806 Diagnostic beh | avior                                                                                                    | 3 |
|--------------------|----------------------------------------------------------------------------------------------------|---|
| Navigation         | ■ □ Diagnostics $\rightarrow$ Diag. settings $\rightarrow$ Configuration $\rightarrow$ Process $\rightarrow$ 806 Diag. behav. |   |
| Description        | Select event behavior                                                                                                    |   |
|                    | "Logbook entry only": no digital or analog transmission of the message.                                                       |   |
|                    | "Warning": Current output unchanged. Message is output digitally (default).                                                   |   |
|                    | If the permissible conditions are reached again, the warning is no longer available in the instrument.                        |   |
| Selection          | <ul><li>Warning</li><li>Logbook entry only</li></ul>                                                                          |   |

| 806 Event category |     |                                                                                                    |  |  |
|--------------------|-----|----------------------------------------------------------------------------------------------------|--|--|
|                    |     |                                                                                                    |  |  |
| Navigation         | 9 2 | Diagnostics $\rightarrow$ Diag. settings $\rightarrow$ Configuration $\rightarrow$ Process $\rightarrow$ 806Event category |  |  |

Description

Selection

Failure (F)

- Fanule (F)
  Function check (C)
- Punction check (C)
  Out of specification (S)
- Maintenance required (M)

Select category for diagnostic message.

No effect (N)

#### 822 Diagnostic behavior

| Navigation     |                                    | $\texttt{Diagnostics} \rightarrow \texttt{Diag. settings} \rightarrow \texttt{Configuration} \rightarrow \texttt{Process} \rightarrow $ | 822 Diag. behav. |
|----------------|------------------------------------|----------------------------------------------------------------------------------------------------|------------------|
| User interface | <ul><li>Alar</li><li>War</li></ul> | rm<br>rning                                                                                                    |                  |

Logbook entry only

ß

A

| 822 Event category |                                                                                                    |  |
|--------------------|----------------------------------------------------------------------------------------------------|--|
| Navigation         | □ Diagnostics $\rightarrow$ Diag. settings $\rightarrow$ Configuration $\rightarrow$ Process $\rightarrow$ 822 Event category                          |  |
| Selection          | <ul> <li>Failure (F)</li> <li>Function check (C)</li> <li>Out of specification (S)</li> <li>Maintenance required (M)</li> <li>No effect (N)</li> </ul> |  |

#### Sensor pressure range behavior

| Navigation  | □ Diagnostics $\rightarrow$ Diag. settings $\rightarrow$ Configuration $\rightarrow$ Process $\rightarrow$ P-range behavior                                   |
|-------------|----------------------------------------------------------------------------------------------------|
| Description | Select event behavior                                                                                                    |
|             | "Alarm":<br>Current output adopts the set alarm current.                                                                                                    |
|             | "Warning":<br>Current output unchanged. Message is displayed digitally (factory setting).                                                                     |
|             | "Logbook entry only":<br>No digital or analog forwarding of the message.                                                                                      |
|             | "Special":<br>– Lower sensor limit undercut: Current output < 3.6 mA.<br>– Upper sensor limit exceeded: Current output 21 to 23 mA, depending on the setting. |
|             | Regardless of the setting, the message appears on the display. If the permissible conditions are reached again, the warning message disappears.               |
| Selection   | <ul> <li>Alarm</li> <li>Warning</li> <li>Logbook entry only</li> <li>Special</li> </ul>                                                                       |

| 841 Event category |                                                                                                    | Ê        |
|--------------------|----------------------------------------------------------------------------------------------------|----------|
| Navigation         | □ Diagnostics $\rightarrow$ Diag. settings $\rightarrow$ Configuration $\rightarrow$ Process $\rightarrow$ 841 Event                                   | category |
| Selection          | <ul> <li>Failure (F)</li> <li>Function check (C)</li> <li>Out of specification (S)</li> <li>Maintenance required (M)</li> <li>No effect (N)</li> </ul> |          |

| 900 Event category |                                                                                                    | Ê |
|--------------------|----------------------------------------------------------------------------------------------------|---|
| Navigation         | Image Biagnostics → Diag. settings → Configuration → Process → 900Event category                                                                       |   |
| Description        | Select category for diagnostic message.                                                                                                    |   |
| Selection          | <ul> <li>Failure (F)</li> <li>Function check (C)</li> <li>Out of specification (S)</li> <li>Maintenance required (M)</li> <li>No effect (N)</li> </ul> |   |

| 900 Diagnostic behavior |                                                                                                    | Â  |
|-------------------------|----------------------------------------------------------------------------------------------------|----|
| Navigation              | B □ Diagnostics → Diag. settings → Configuration → Process → 900 Diag. behav.                         |    |
| Description             | Select event behavior                                                                                 |    |
|                         | "Logbook entry only": no digital or analog transmission of the message.                               |    |
|                         | "Warning": Current output unchanged. Message is output digitally (default).                           |    |
|                         | If the permissible conditions are reached again, the warning is no longer available in th instrument. | ne |
| Selection               | <ul><li>Warning</li><li>Logbook entry only</li></ul>                                                  |    |

| 906 Diagnostic behavior |                                                                                                    | æ          |
|-------------------------|----------------------------------------------------------------------------------------------------|------------|
| Navigation              | Image Diagnostics → Diag. settings → Configuration → Process → 906 Diag. behav.                          |            |
| Description             | Select event behavior                                                                                    |            |
|                         | "Logbook entry only": no digital or analog transmission of the message.                                  |            |
|                         | "Warning": Current output unchanged. Message is output digitally (default).                              |            |
|                         | If the permissible conditions are reached again, the warning is no longer available in th<br>instrument. | <u>1</u> e |
| Selection               | • Off                                                                                                    |            |
|                         | <ul> <li>Warning</li> </ul>                                                                              |            |
|                         | <ul> <li>Logbook entry only</li> </ul>                                                                   |            |

| 906 Event category |                                                                                                    | Ê |
|--------------------|----------------------------------------------------------------------------------------------------|---|
| Navigation         | ■ Diagnostics $\rightarrow$ Diag. settings $\rightarrow$ Configuration $\rightarrow$ Process $\rightarrow$ 906Event category |   |
| Description        | Select category for diagnostic message.                                                                                      |   |

- Failure (F)
- Function check (C)
- Out of specification (S)
  Maintenance required (M)
- No effect (N)

#### "Process" submenu

Navigation Diagnostics  $\rightarrow$  Diag. settings  $\rightarrow$  Configuration  $\rightarrow$  Process

| 806 Diagnostic behavior |                                                                                                    | Â  |
|-------------------------|----------------------------------------------------------------------------------------------------|----|
| Navigation              | ■ Diagnostics $\rightarrow$ Diag. settings $\rightarrow$ Configuration $\rightarrow$ Process $\rightarrow$ 806 Diag. behav. |    |
| Description             | Select event behavior                                                                                                    |    |
|                         | "Logbook entry only": no digital or analog transmission of the message.                                                     |    |
|                         | "Warning": Current output unchanged. Message is output digitally (default).                                                 |    |
|                         | If the permissible conditions are reached again, the warning is no longer available in th instrument.                       | he |
| Selection               | <ul> <li>Warning</li> <li>Logbook entry only</li> </ul>                                                                     |    |

| 806 Event category |                                                                                                    | £ |
|--------------------|----------------------------------------------------------------------------------------------------|---|
| Navigation         | ■ Diagnostics $\rightarrow$ Diag. settings $\rightarrow$ Configuration $\rightarrow$ Process $\rightarrow$ 806Event category                           |   |
| Description        | Select category for diagnostic message.                                                                                                    |   |
| Selection          | <ul> <li>Failure (F)</li> <li>Function check (C)</li> <li>Out of specification (S)</li> <li>Maintenance required (M)</li> <li>No effect (N)</li> </ul> |   |

| 822 Diagnostic behavior |                                                 |                                                                           |
|-------------------------|-------------------------------------------------|---------------------------------------------------------------------------|
| Navigation              |                                                 | Diagnostics → Diag. settings → Configuration → Process → 822 Diag. behav. |
| User interface          | <ul> <li>Ala</li> <li>Wa</li> <li>Lo</li> </ul> | arm<br>arning<br>gbook entry only                                         |

£

| 822 Event category |                       |                                                                                                    | æ |
|--------------------|-----------------------|----------------------------------------------------------------------------------------------------|---|
| Navigation         |                       | Diagnostics $\rightarrow$ Diag. settings $\rightarrow$ Configuration $\rightarrow$ Process $\rightarrow$ 822 Event category |   |
| Selection          | ■ Fai<br>■ Fu<br>■ Ou | ilure (F)<br>nction check (C)<br>it of specification (S)                                                                    |   |

- Maintenance required (M)
  No effect (N)

#### Sensor pressure range behavior

| Navigation  | □ Diagnostics $\rightarrow$ Diag. settings $\rightarrow$ Configuration $\rightarrow$ Process $\rightarrow$ P-range behavior                                   |
|-------------|----------------------------------------------------------------------------------------------------|
| Description | Select event behavior                                                                                                    |
|             | "Alarm":<br>Current output adopts the set alarm current.                                                                                                    |
|             | "Warning":<br>Current output unchanged. Message is displayed digitally (factory setting).                                                                     |
|             | "Logbook entry only":<br>No digital or analog forwarding of the message.                                                                                      |
|             | "Special":<br>– Lower sensor limit undercut: Current output < 3.6 mA.<br>– Upper sensor limit exceeded: Current output 21 to 23 mA, depending on the setting. |
|             | Regardless of the setting, the message appears on the display. If the permissible conditions are reached again, the warning message disappears.               |
| Selection   | <ul> <li>Alarm</li> <li>Warning</li> <li>Logbook entry only</li> <li>Special</li> </ul>                                                                       |

#### 841 Event category

| 841 Event category |                                                                          |                                                                                                    | Â |
|--------------------|--------------------------------------------------------------------------|----------------------------------------------------------------------------------------------------|---|
| Navigation         |                                                                          | Diagnostics $\rightarrow$ Diag. settings $\rightarrow$ Configuration $\rightarrow$ Process $\rightarrow$ 841 Event category |   |
| Selection          | <ul> <li>Fai</li> <li>Fu:</li> <li>Ou</li> <li>Ma</li> <li>No</li> </ul> | ilure (F)<br>nction check (C)<br>t of specification (S)<br>aintenance required (M)<br>effect (N)                            |   |

| 900 Event category |                                                                                                    | A |
|--------------------|----------------------------------------------------------------------------------------------------|---|
| Navigation         |                                                                                                    |   |
| Description        | Select category for diagnostic message.                                                                                                    |   |
| Selection          | <ul> <li>Failure (F)</li> <li>Function check (C)</li> <li>Out of specification (S)</li> <li>Maintenance required (M)</li> <li>No effect (N)</li> </ul> |   |

| 900 Diagnostic beha | vior                                                                                                   | <b>a</b> |
|---------------------|----------------------------------------------------------------------------------------------------|----------|
| Navigation          |                                                                                                    |          |
| Description         | Select event behavior                                                                                  |          |
|                     | "Logbook entry only": no digital or analog transmission of the message.                                |          |
|                     | "Warning": Current output unchanged. Message is output digitally (default).                            |          |
|                     | If the permissible conditions are reached again, the warning is no longer available in the instrument. |          |
| Selection           | <ul><li>Warning</li><li>Logbook entry only</li></ul>                                                   |          |

| 906 Diagnostic behavior |                                                                                                    | A  |
|-------------------------|----------------------------------------------------------------------------------------------------|----|
| Navigation              | B □ Diagnostics → Diag. settings → Configuration → Process → 906 Diag. behav.                           |    |
| Description             | Select event behavior                                                                                   |    |
|                         | "Logbook entry only": no digital or analog transmission of the message.                                 |    |
|                         | "Warning": Current output unchanged. Message is output digitally (default).                             |    |
|                         | If the permissible conditions are reached again, the warning is no longer available in t<br>instrument. | he |
| Selection               | <ul> <li>Off</li> <li>Warning</li> <li>Logbook entry only</li> </ul>                                    |    |

| 906 Event category | 6 Event category                                                                 |  |
|--------------------|----------------------------------------------------------------------------------|--|
| Navigation         | Image Biagnostics → Diag. settings → Configuration → Process → 906Event category |  |
| Description        | Select category for diagnostic message.                                          |  |
|                    |                                                                                  |  |

- Failure (F)
- Function check (C)
- Out of specification (S)
  Maintenance required (M)
- No effect (N)

## 3.4 "Application" menu

Navigation 🛛 Application

#### 3.4.1 "Measuring units" submenu

*Navigation*  $\square$  Application  $\rightarrow$  Measuring units

æ Pressure unit Navigation □ □ Application → Measuring units → Pressure unit Selection SI units US units Other units MPa inH2O psi ■ kPa ■ inH2O (4°C) ■ Pa mmH20 bar ■ mmH2O (4°C) mbar • mH2O ■ mH2O (4°C) torr ftH20 atm kgf/cm<sup>2</sup> inHg gf/cm<sup>2</sup> mmHg Â Decimal places pressure

| Navigation  |                                                                                                    |
|-------------|----------------------------------------------------------------------------------------------------|
| Description | This selection does not affect the measurement and calculation accuracy of the device.                                                                                                    |
| Selection   | <ul> <li>Automatic<br/>The decimal place is configured automatically.<br/>Example: Unit mbar: one decimal place. Unit bar: four decimal places</li> <li>x</li> <li>x.x</li> <li>x.x</li> </ul> |
|             | <ul> <li>XXXX</li> </ul>                                                                                                    |
|             | <ul> <li>X.XXXX</li> </ul>                                                                                                    |

| Temperature unit | mperature unit                                            |  |
|------------------|-----------------------------------------------------------|--|
| Navigation       |                                                           |  |
| Description      | Use this function to select the unit for the temperature. |  |

| Selection              | SI units<br>■ ℃<br>■ K          | US units<br>°F |   |
|------------------------|---------------------------------|----------------|---|
| Factory setting        | Country-specific:<br>● ℃<br>● ℉ |                |   |
| Additional information | Selection                       |                |   |
| Scaled variable unit   |                                 |                | Â |

| Navigation  |                                                                                                    |
|-------------|----------------------------------------------------------------------------------------------------|
| Description | Use "Free text", first selection, if the desired unit is not available in the selection list. It is possible to define a customer specific unit with another parameter. |

- SI units • % • mm • cm • m • l • hl • m<sup>3</sup> • g • kg • t • g/s • kg/s • kg/min
- kg/h
- t/min
- ∎ t/h
- t/d
- m³/s
- m³/min
- m³/h
- m³/d
- 1/s
- I/min
- l/h
- Nm<sup>3</sup>/h
- Nl/h
- Sm<sup>3</sup>/s
- Sm<sup>3</sup>/min
- Sm<sup>3</sup>/h
- Sm<sup>3</sup>/d
- Nm<sup>3</sup>/s
- q/cm<sup>3</sup>
- kq/m<sup>3</sup>
- Nm<sup>3</sup>/min
- Nm<sup>3</sup>/d

*Custom-specific units* Free text

| Free text  |                                                                          |
|------------|--------------------------------------------------------------------------|
| Navigation |                                                                          |
| User entry | Character string comprising numbers, letters and special characters (32) |

US units

gal (us)

bbl (us;oil)

∎ ft

in
 ft<sup>3</sup>

■ OZ

lbSTon

Ib/s

Ib/h

Ib/min

STon/min

STon/h

STon/d

ft<sup>3</sup>/s
ft<sup>3</sup>/min

■ ft³/h

■ ft<sup>3</sup>/d

gal/s (us)

• gal/h (us)

gal/d (us)

gal/min (us)

bbl/s (us;oil)

bbl/h (us;oil)

bbl/d (us;oil)

Sft<sup>3</sup>/min

■ Sft³/h

Sft<sup>3</sup>/d

• bbl/min (us;oil)

| Decimal places scaled variable |        |                                                                                   | ß |
|--------------------------------|--------|-----------------------------------------------------------------------------------|---|
| Navigation                     |        | Application $\rightarrow$ Measuring units $\rightarrow$ Decimal scaled            |   |
| Description                    | This s | selection does not affect the measurement and calculation accuracy of the device. |   |

- Imperial units
- gal (imp)
- gal/s (imp)
- gal/min (imp)
- gal/h (imp)

Â

■ X.X ■ X.XX

• X

- X.XXX
- X.XXXX

#### 3.4.2 "Measured values" submenu

| Sensor pressure    |                                                                  |
|--------------------|------------------------------------------------------------------|
| Navigation         |                                                                  |
| User interface     | Signed floating-point number                                     |
|                    |                                                                  |
| Pressure           |                                                                  |
| Navigation         | $ \blacksquare \  \   \   \   \   \   \   \  $                   |
| Scaled variable    |                                                                  |
| Navigation         |                                                                  |
| User interface     | Signed floating-point number                                     |
| Sensor temperature |                                                                  |
| Navigation         |                                                                  |
| User interface     | −273.15 to 9726.85 °C                                            |
| Terminal voltage 1 |                                                                  |
| Navigation         |                                                                  |
| Description        | Shows the current terminal voltage that is applied at the output |

#### User interface 0.0 to 50.0 V

| Terminal current      |                                                                           |  |
|-----------------------|---------------------------------------------------------------------------|--|
| Navigation            |                                                                           |  |
| Description           | Shows the current value of the current output which is currently measured |  |
| User interface        | 0 to 30 mA                                                                |  |
|                       |                                                                           |  |
| Electronics temperatu | re                                                                        |  |
| Navigation            |                                                                           |  |
| Description           | Displays the current temperature of the main electronics.                 |  |
| User interface        | Signed floating-point number                                              |  |
|                       |                                                                           |  |

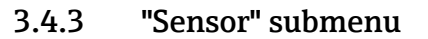

*Navigation*  $\square$  Application  $\rightarrow$  Sensor

#### "Basic settings" submenu

*Navigation*  $\square$  Application  $\rightarrow$  Sensor  $\rightarrow$  Basic settings

#### Output current transfer function

#### User interface

Linear
Square root \*

| Damping            | 8                                                                                                    |
|--------------------|----------------------------------------------------------------------------------------------------|
| Navigation         | ■ □ Application $\rightarrow$ Sensor $\rightarrow$ Basic settings $\rightarrow$ Damping                                                                                                    |
| Description        | The damping is effective before the measured value is further processed, i.e., before the<br>following processes:<br>- Scaling<br>- Limit value monitoring<br>- Forwarding to display<br>- Forwarding to Analog Input Block          |
|                    | Note:<br>The Analog Input Block has its own "Damping" parameter. In the measurement chain, only<br>one of the two attenuation parameters shall have a value other than 0.<br>Otherwise, the signal will be attenuated several times. |
| User entry         | 0 to 999.0 s                                                                                                    |
|                    | <b>"Sensor calibration" submenu</b><br>Navigation $\supseteq$ Application $\rightarrow$ Sensor $\rightarrow$ Sensor cal.                                                                                                    |
| Zero adjustment    | 8                                                                                                    |
| Navigation         | ■ □ Application $\rightarrow$ Sensor $\rightarrow$ Sensor cal. $\rightarrow$ Zero adjustment                                                                                                    |
| Description        | Due to the mounting position of the measuring instrument, a pressure shift may occur.<br>The pressure shift can be corrected with the zero adjustment.                                                                               |
| Selection          | <ul><li>No</li><li>Confirm</li></ul>                                                                                                    |
| Calibration offset | 8                                                                                                    |

Prerequisite

Absolute pressure sensor

<sup>\*</sup> Visibility depends on order options or device settings

| Description              | Enter the value by which the measured value should be corrected, e.g., a position adjustment for absolute pressure sensors. |   |
|--------------------------|----------------------------------------------------------------------------------------------------|---|
| User entry               | Signed floating-point number                                                                                                |   |
| Zero adjustment offset   |                                                                                                    | Â |
| Navigation               |                                                                                                    |   |
| User entry               | Signed floating-point number                                                                                                |   |
| Sensor Trim Reset        |                                                                                                    | æ |
| Navigation               | □ Application $\rightarrow$ Sensor $\rightarrow$ Sensor cal. $\rightarrow$ Sen. Trim Reset                                  |   |
| Selection                | <ul><li>No</li><li>Confirm</li></ul>                                                                                        |   |
| Lower sensor trim measur | ed value                                                                                                    |   |

Navigation $\square$ Application  $\rightarrow$  Sensor  $\rightarrow$  Sensor cal.  $\rightarrow$  LowerTrimMeasVal

User interface Signed floating-point number

| Lower sensor trim    | 8                                                                                                    |
|----------------------|----------------------------------------------------------------------------------------------------|
| Navigation           | □ Application $\rightarrow$ Sensor cal. $\rightarrow$ LowerSensor trim                                                                                                    |
| Description          | These two parameters allow a recalibration of the sensor, i.e., if you want to fit the sensor to the measuring range. The highest accuracy is obtained when the value for the "Lower sensor trim" is as close as possible to "LRV" (lower range value) and the value for "Upper sensor trim" as close as possible to "URV" (upper range value).                      |
|                      | There must be a known reference pressure when setting a new lower or upper sensor<br>characteristic curve value. The more accurate the reference pressure is during<br>recalibration, the higher the accuracy of the pressure transmitter later. A new value is<br>assigned to the applied pressure using "Lower sensor trim" and "Upper sensor trim"<br>parameters. |
|                      | Note:                                                                                                    |
|                      | The value entered can be at maximum "Sensor pressure" +/- 10 % of the permitted maximum pressure (URL).                                                                                                    |
|                      | Proceed as follows:<br>- Apply reference pressure for lower range value ("LRV")<br>- Enter the measured reference pressure at "Lower sensor trim" and confirm<br>- Apply reference pressure for upper range value ("URV")<br>- Enter the measured reference pressure at "Upper sensor trim" and confirm<br>- The sensor is now calibrated                            |
| User entry           | Signed floating-point number                                                                                                    |
| Upper sensor trim me | asured value                                                                                                    |
| Navigation           | □ Application $\rightarrow$ Sensor cal. $\rightarrow$ UpperTrimMeasVal                                                                                                    |
| User interface       | Signed floating-point number                                                                                                    |
| Upper sensor trim |                                                                                                    | ß  |
|-------------------|----------------------------------------------------------------------------------------------------|----|
| Navigation        | □ Application $\rightarrow$ Sensor $\rightarrow$ Sensor cal. $\rightarrow$ UpperSensor trim                                                                                                    |    |
| Description       | These two parameters allow a recalibration of the sensor, i.e., if you want to fit the sensor<br>to the measuring range. The highest accuracy is obtained when the value for the "Lower<br>sensor trim" is as close as possible to "LRV" (lower range value) and the value for "Upper<br>sensor trim" as close as possible to "URV" (upper range value).             | )r |
|                   | There must be a known reference pressure when setting a new lower or upper sensor<br>characteristic curve value. The more accurate the reference pressure is during<br>recalibration, the higher the accuracy of the pressure transmitter later. A new value is<br>assigned to the applied pressure using "Lower sensor trim" and "Upper sensor trim"<br>parameters. |    |
|                   | Note:                                                                                                    |    |
|                   | The value entered can be at maximum "Sensor pressure" +/- $10$ % of the permitted maximum pressure (URL).                                                                                                    |    |
|                   | Proceed as follows:<br>- Apply reference pressure for lower range value ("LRV")<br>- Enter the measured reference pressure at "Lower sensor trim" and confirm<br>- Apply reference pressure for upper range value ("URV")<br>- Enter the measured reference pressure at "Upper sensor trim" and confirm<br>- The sensor is now calibrated                            |    |
| User entry        | Signed floating-point number                                                                                                    |    |
|                   | "Sensor limits" submenuNavigation $\square$ Application $\rightarrow$ Sensor $\rightarrow$ Sensor limits                                                                                                    |    |
| Lower Range Limit |                                                                                                    |    |
|                   |                                                                                                    |    |
| Navigation        | $\blacksquare \qquad \text{Application} \rightarrow \text{Sensor} \rightarrow \text{Sensor limits} \rightarrow \text{LRL}$                                                                                                    |    |
| Description       | Indicates the lower measuring limit of the sensor.                                                                                                    |    |
| User interface    | Signed floating-point number                                                                                                    |    |
| Upper Range Limit |                                                                                                    |    |
|                   |                                                                                                    |    |
| Navigation        |                                                                                                    |    |
| Description       | Indicates the upper measuring limit of the sensor.                                                                                                    |    |
| User interface    | Signed floating-point number                                                                                                    |    |

| Minimum span         |                                                                                                    |    |
|----------------------|----------------------------------------------------------------------------------------------------|----|
| Navigation           | □ Application $\rightarrow$ Sensor $\rightarrow$ Sensor limits $\rightarrow$ Minimum span                                              |    |
| Description          | Specifies the smallest possible measuring span of the sensor.                                                                          |    |
| User interface       | Signed floating-point number                                                                                                    |    |
| Sensor temperature I | lower range limit                                                                                                    |    |
| Navigation           | □ Application $\rightarrow$ Sensor $\rightarrow$ Sensor limits $\rightarrow$ Sens.temp.lo.lim                                          |    |
| User interface       | −273.15 to 9726.85 °C                                                                                                    |    |
| Sensor temperature   | upper range limit                                                                                                    |    |
| Navigation           | □ Application $\rightarrow$ Sensor $\rightarrow$ Sensor limits $\rightarrow$ Sens.temp.up.lim                                          |    |
| User interface       | −273.15 to 9726.85 °C                                                                                                    |    |
|                      | "Scaled variable" submenu                                                                                                    |    |
|                      | Navigation $\square$ Application $\rightarrow$ Sensor $\rightarrow$ Scaled variable                                                    |    |
| Assign PV            |                                                                                                    |    |
| Navigation           | $ \blacksquare \square  \text{Application} \rightarrow \text{Sensor} \rightarrow \text{Scaled variable} \rightarrow \text{Assign PV} $ |    |
| Description          | Use this function to select a measured variable (HART device variable) for the prima<br>dynamic variable (PV).                         | ry |
| Selection            | <ul><li>Pressure</li><li>Scaled variable</li></ul>                                                                                     |    |

| Scaled variable unit |                                                                                                    |                                                                                                    | ß                                                                                  |
|----------------------|----------------------------------------------------------------------------------------------------|----------------------------------------------------------------------------------------------------|------------------------------------------------------------------------------------|
| Navigation           | ■ $\square$ Application $\rightarrow$ Ser                                                                                                    | usor → Scaled variable → Scal                                                                                                    | led Unit                                                                           |
|                      | I I                                                                                                    |                                                                                                    |                                                                                    |
| Description          | Use "Free text", first selection possible to define a custo                                                                                                    | tion, if the desired unit is no<br>omer specific unit with anoth                                                                                                    | ot available in the selection list. It is<br>ner parameter.                        |
| Selection            | SI units<br>9%<br>mm<br>cm<br>1<br>hl<br>n <sup>3</sup><br>g<br>kg<br>t<br>g/s<br>kg/s<br>kg/s<br>kg/min<br>kg/h<br>t/min<br>t/h<br>t/d<br>m <sup>3</sup> /s<br>m <sup>3</sup> /min<br>m <sup>3</sup> /h<br>m <sup>3</sup> /d<br>1/s<br>1/min<br>1/h<br>Nm <sup>3</sup> /h<br>Nl/h<br>Sm <sup>3</sup> /s<br>Sm <sup>3</sup> /min<br>Sm <sup>3</sup> /h<br>Nl/h<br>Sm <sup>3</sup> /s<br>Sm <sup>3</sup> /min<br>Sm <sup>3</sup> /h<br>Nl/h<br>Sm <sup>3</sup> /s<br>Sm <sup>3</sup> /min<br>Sm <sup>3</sup> /d<br>Nm <sup>3</sup> /s<br>Sm <sup>3</sup> /min<br>Sm <sup>3</sup> /d<br>Nm <sup>3</sup> /s<br>g/cm <sup>3</sup><br>Nm <sup>3</sup> /min<br>Nm <sup>3</sup> /d<br>Nm <sup>3</sup> /min<br>Nm <sup>3</sup> /d<br>Nm <sup>3</sup> /min<br>Nm <sup>3</sup> /d<br>Nm <sup>3</sup> /min<br>Nm <sup>3</sup> /d<br>Nm <sup>3</sup> /min<br>Nm <sup>3</sup> /d<br>Nm <sup>3</sup> /min<br>Nm <sup>3</sup> /d<br>Nm <sup>3</sup> /min<br>Nm <sup>3</sup> /d | US units<br>ft<br>in<br>ft <sup>3</sup><br>gal (us)<br>bbl (us;oil)<br>oz<br>lb<br>STon<br>lb/s<br>lb/min<br>lb/h<br>STon/min<br>STon/h<br>STon/d<br>ft <sup>3</sup> /s<br>ft <sup>3</sup> /min<br>ft <sup>3</sup> /h<br>ft <sup>3</sup> /d<br>gal/s (us)<br>gal/min (us)<br>gal/h (us)<br>gal/d (us)<br>bbl/s (us;oil)<br>bbl/h (us;oil)<br>bbl/d (us;oil)<br>Sft <sup>3</sup> /min<br>Sft <sup>3</sup> /h<br>Sft <sup>3</sup> /h | Imperial units<br>• gal (imp)<br>• gal/s (imp)<br>• gal/min (imp)<br>• gal/h (imp) |

| Free text  |                                                                                                    |  |
|------------|----------------------------------------------------------------------------------------------------|--|
| Navigation | $ \blacksquare \square Application \rightarrow Sensor \rightarrow Scaled variable \rightarrow Free text $ |  |
| User entry | Character string comprising numbers, letters and special characters (32)                                  |  |

| Pressure             |                                                                                                    |
|----------------------|----------------------------------------------------------------------------------------------------|
| Navigation           | Image: Boundary Section → Section Section Application → Section Section Applies Applies A |
| Scaled variable tran | asfer function                                                                                                    |
| Navigation           |                                                                                                    |
| Description          | "Linear'<br>The linear pressure signal is used for the output signal. The flow must be calculated in the<br>evaluation unit.                                                                                                    |
|                      | "Square root" (Deltabar)<br>The root flow signal is used for the output signal. The "Flow (square root)'<br>output signal is indicated on the on-site display with a root symbol.                                                                                                    |
|                      | "Table'<br>The output is defined according to the scaled variable / pressure table entered.                                                                                                    |
| Selection            | <ul> <li>Linear</li> <li>Square root *</li> <li>Table</li> </ul>                                                                                                    |

| Lower range value output | l                                                                                                    | ì  |
|--------------------------|----------------------------------------------------------------------------------------------------|----|
| Navigation               |                                                                                                    |    |
| Description              | Depending on which variable has been selected as "Process variable output current ", define<br>the related lower (4 mA) and upper range values (20 mA). | ıe |
| User entry               | Signed floating-point number                                                                                                    |    |

| Upper range value output |                                                                                                    | A     |
|--------------------------|----------------------------------------------------------------------------------------------------|-------|
| Navigation               | $ \blacksquare \blacksquare Application \rightarrow Sensor \rightarrow Scaled variable \rightarrow Upp.range outp $                              |       |
| Description              | Depending on which variable has been selected as "Process variable output current ", de the related lower (4 mA) and upper range values (20 mA). | efine |
| User entry               | Signed floating-point number                                                                                                    |       |

<sup>\*</sup> Visibility depends on order options or device settings

| Activate table          |                                                                                                    | æ |
|-------------------------|----------------------------------------------------------------------------------------------------|---|
| Navigation              | $ \qquad \qquad \text{Application} \rightarrow \text{Sensor} \rightarrow \text{Scaled variable} \rightarrow \text{Activate table} $                                                                                                    |   |
| Selection               | <ul><li>Disable</li><li>Enable</li></ul>                                                                                                    |   |
| Pressure value 1        |                                                                                                    | A |
| Navigation              | Image: Boundary Section → Scaled variable → Pressure 1                                                                                                    |   |
| Description             | Enter pressure for the first scaling point. "Scaled variable value 1" will be allocated to this pressure.                                                                                                    | S |
| User entry              | Signed floating-point number                                                                                                    |   |
| Scaled variable value 1 |                                                                                                    |   |
| Navigation              |                                                                                                    |   |
| Description             | Enter value for the first scaling point. This value is allocated to "Pressure value 1".                                                                                                    |   |
| User interface          | Signed floating-point number                                                                                                    |   |
| Pressure value 2        |                                                                                                    | A |
| Navigation              |                                                                                                    |   |
| Description             | Enter pressure for the second scaling point. "Scaled variable value 2" will be allocated to this pressure.                                                                                                    |   |
| User entry              | Signed floating-point number                                                                                                    |   |
| Scaled variable value 2 |                                                                                                    |   |
| Navigation              | Image: Boost and the second second seco |   |
| Description             | Enter value for the second scaling point. This value is allocated to "Pressure value 2".                                                                                                    |   |
| User entry              | Signed floating-point number                                                                                                    |   |

| Pressure         |                                                                                                    |         |
|------------------|----------------------------------------------------------------------------------------------------|---------|
| Navigation       | □ Application $\rightarrow$ Sensor $\rightarrow$ Scaled variable $\rightarrow$ Pressure                                                 |         |
| User entry       | Signed floating-point number                                                                                                    |         |
| Scaled variable  |                                                                                                    |         |
| Navigation       | $ \qquad \qquad \qquad \qquad \qquad \qquad \qquad \qquad \qquad \qquad \qquad \qquad \qquad \qquad \qquad \qquad \qquad \qquad \qquad$ |         |
| User entry       | Signed floating-point number                                                                                                    |         |
|                  | "Wet calibration" submenu                                                                                                    |         |
|                  | <i>Navigation</i> $\square$ Application $\rightarrow$ Sensor $\rightarrow$ Wet calibration                                              |         |
| Zero             |                                                                                                    |         |
| Navigation       | $ \blacksquare \  \   \   \   \   \   \   \  $                                                                                          |         |
| Selection        | <ul><li>No</li><li>Confirm</li></ul>                                                                                                    |         |
| Pressure value 1 |                                                                                                    | Â       |
| Navigation       | □ Application $\rightarrow$ Sensor $\rightarrow$ Wet calibration $\rightarrow$ Pressure 1                                               |         |
| Description      | Enter pressure for the first scaling point. "Scaled variable value 1" will be allocated pressure.                                       | to this |
| User entry       | Signed floating-point number                                                                                                    |         |
| Span             |                                                                                                    |         |
| Navigation       |                                                                                                    |         |
| Selection        | <ul><li>No</li><li>Confirm</li></ul>                                                                                                    |         |

| Pressure value 2 |                                                                                                    |   |
|------------------|----------------------------------------------------------------------------------------------------|---|
| Navigation       |                                                                                                    |   |
| Description      | Enter pressure for the second scaling point. "Scaled variable value 2" will be allocated to this pressure. | ) |
| User entry       | Signed floating-point number                                                                               |   |

| Lower range value output |                                                                                                    | Â  |
|--------------------------|----------------------------------------------------------------------------------------------------|----|
| Navigation               |                                                                                                    |    |
| Description              | Depending on which variable has been selected as "Process variable output current ", defi<br>the related lower (4 mA) and upper range values (20 mA). | ne |
| User entry               | Signed floating-point number                                                                                                    |    |

| Upper range value output |               |                                                                                                    |
|--------------------------|---------------|----------------------------------------------------------------------------------------------------|
| Navigation               |               | Application $\rightarrow$ Sensor $\rightarrow$ Wet calibration $\rightarrow$ Upp.range outp                                                    |
| Description              | Depe<br>the r | nding on which variable has been selected as "Process variable output current ", define<br>elated lower (4 mA) and upper range values (20 mA). |
| User entry               | Signe         | ed floating-point number                                                                                                    |

## "Wet calibration" submenu

*Navigation*  $\square$  Application  $\rightarrow$  Sensor  $\rightarrow$  Wet calibration

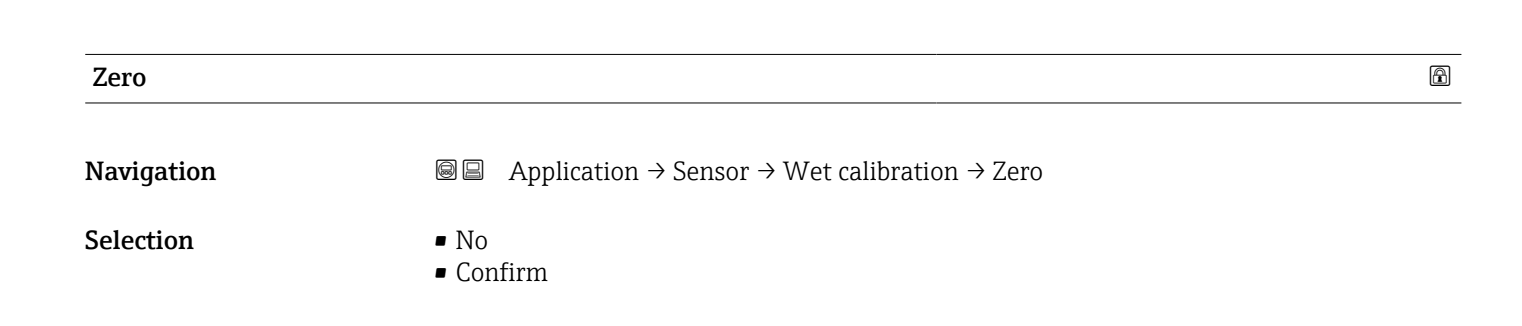

| Pressure value 1         |                 |                                                                                                    |
|--------------------------|-----------------|----------------------------------------------------------------------------------------------------|
| Navigation               |                 | Application $\rightarrow$ Sensor $\rightarrow$ Wet calibration $\rightarrow$ Pressure 1                                                        |
| Description              | Enter<br>press  | pressure for the first scaling point. "Scaled variable value 1" will be allocated to this ure.                                                 |
| User entry               | Signe           | d floating-point number                                                                                                    |
| Span                     |                 | 8                                                                                                    |
| Navigation               | 88              | Application $\rightarrow$ Sensor $\rightarrow$ Wet calibration $\rightarrow$ Span                                                              |
| Selection                | ■ No<br>■ Cor   | ıfirm                                                                                                    |
| Pressure value 2         |                 |                                                                                                    |
| Navigation               |                 | Application $\rightarrow$ Sensor $\rightarrow$ Wet calibration $\rightarrow$ Pressure 2                                                        |
| Description              | Enter<br>this p | pressure for the second scaling point. "Scaled variable value 2" will be allocated to ressure.                                                 |
| User entry               | Signe           | d floating-point number                                                                                                    |
| Lower range value output |                 | ۵                                                                                                    |
| Navigation               |                 | Application $\rightarrow$ Sensor $\rightarrow$ Wet calibration $\rightarrow$ Low.range outp                                                    |
| Description              | Depe<br>the re  | nding on which variable has been selected as "Process variable output current ", define<br>elated lower (4 mA) and upper range values (20 mA). |
| User entry               | Signe           | d floating-point number                                                                                                    |
| Upper range value output |                 | 8                                                                                                    |
| Navigation               |                 | Application $\rightarrow$ Sensor $\rightarrow$ Wet calibration $\rightarrow$ Upp.range outp                                                    |
| Description              | Depe<br>the re  | nding on which variable has been selected as "Process variable output current ", define<br>elated lower (4 mA) and upper range values (20 mA). |

User entry

Signed floating-point number

# 3.4.4 "Current output" submenu

*Navigation* Application  $\rightarrow$  Curr.output

| Assign PV   |                                                                                                    | Â |
|-------------|----------------------------------------------------------------------------------------------------|---|
| Navigation  | $\square \qquad \text{Application} \rightarrow \text{Curr.output} \rightarrow \text{Assign PV}$              |   |
| Description | Use this function to select a measured variable (HART device variable) for the primar dynamic variable (PV). | У |
| Selection   | <ul><li>Pressure</li><li>Scaled variable</li></ul>                                                           |   |

| Measuring mode current output |                                            | <u></u> |
|-------------------------------|--------------------------------------------|---------|
| Navigation                    |                                            |         |
| Description                   | Select curve of current output.            |         |
| Selection                     | <ul><li>Standard</li><li>Inverse</li></ul> |         |

Bi-directional

| Current range output |                                                                                                    | Ê |
|----------------------|----------------------------------------------------------------------------------------------------|---|
| Navigation           | Image Boundary Sector Application → Curr.output → Current range                                                                                                    |   |
| Description          | Defines the current range used to transmit the measured or calculated value.<br>In brackets are indicated the "low saturation value" and the "high saturation value".<br>If Measured value $\leq$ "low saturation", the output current is set to "low saturation".<br>If Measured value $\geq$ "high saturation", the output current is set to "high saturation". |   |
|                      | Note:<br>Currents below 3.6 mA or above 21.5 mA can be used to signal an alarm.                                                                                                    |   |
| Selection            | <ul> <li>420 mA (420.5 mA)</li> <li>420 mA NE (3.820.5 mA)</li> </ul>                                                                                                    |   |

• 4...20 mA US (3.9...20.8 mA)

| Lower range value output |    |                                                                    | £ |
|--------------------------|----|--------------------------------------------------------------------|---|
|                          |    |                                                                    |   |
| Navigation               | 88 | Application $\rightarrow$ Curr.output $\rightarrow$ Low.range outp |   |

| Description | Depending on which variable has been selected as "Process variable output current ", define |
|-------------|---------------------------------------------------------------------------------------------|
|             | the related lower (4 mA) and upper range values (20 mA).                                    |

User entry Signed floating-point number

| Upper range value output |                                                                                                    | Â   |
|--------------------------|----------------------------------------------------------------------------------------------------|-----|
| Navigation               |                                                                                                    |     |
| Description              | Depending on which variable has been selected as "Process variable output current ", def<br>the related lower (4 mA) and upper range values (20 mA). | ine |

| User entry | Signed floating-point number |
|------------|------------------------------|

| Failure behavior current output |  |  |
|---------------------------------|--|--|
|                                 |  |  |

| Navigation  |                                                                                                    |
|-------------|----------------------------------------------------------------------------------------------------|
| Description | Defines which current the output assumes in the case of an error.<br>Min: < 3.6 mA<br>Max: >21.5 mA |
|             | Note: The hardware DIP Switch for alarm current has priority over software setting.                 |
| Selection   | <ul><li>Min.</li><li>Max.</li></ul>                                                                 |

| Failure current |                                                                                                    | Â |
|-----------------|----------------------------------------------------------------------------------------------------|---|
| Navigation      | $\Box \qquad \text{Application} \rightarrow \text{Curr.output} \rightarrow \text{Failure current}$ |   |
| Description     | Enter current output value in alarm condition                                                      |   |
| User entry      | 21.5 to 23 mA                                                                                      |   |

A

Cerabar PMC51B HART

| Output current   |                                                                           |  |
|------------------|---------------------------------------------------------------------------|--|
| Navigation       |                                                                           |  |
| Description      | Shows the value currently calculated for the current output               |  |
| User interface   | 3.59 to 23 mA                                                             |  |
| Terminal current |                                                                           |  |
| Navigation       |                                                                           |  |
| Description      | Shows the current value of the current output which is currently measured |  |
| User interface   | 0 to 30 mA                                                                |  |
| 4 mA trim value  |                                                                           |  |
| Navigation       |                                                                           |  |
| Description      | Enter the trim value for the 4 mA current output.                         |  |
|                  | Note:<br>Simulation must be active.                                       |  |
| User entry       | 3 to 5 mA                                                                 |  |
| 20 mA trim value |                                                                           |  |
| Navigation       | □ Application $\rightarrow$ Curr.output $\rightarrow$ 20 mA trim value    |  |
| Description      | Enter the trim value for the 20 mA current output.                        |  |
|                  | Note:<br>Simulation must be active.                                       |  |
| User entry       | 18 to 22 mA                                                               |  |

| 3.4.5 "HA       | RT out | put" submenu                          |
|-----------------|--------|---------------------------------------|
| Navigation      |        | Application $\rightarrow$ HART output |
|                 |        |                                       |
| "Configuration" | suhmer | 111                                   |

*Navigation*  $\square$  Application  $\rightarrow$  HART output  $\rightarrow$  Configuration

| HART address |     |                                                                                              | ß |
|--------------|-----|----------------------------------------------------------------------------------------------|---|
| Navigation   | 8 - | Application $\rightarrow$ HART output $\rightarrow$ Configuration $\rightarrow$ HART address |   |

0 to 63

User entry

- Additional information The measured value can only be transmitted via the current value if the address is set to "0". The current is fixed at 4.0 mA for all other addresses (Multidrop mode).
  - Only addresses in the range 0 to 15 are permitted for a system according to HART 5.0.
  - All addresses in the range 0 to 63 are permitted for a system with HART 6.0 and higher.

| HART short tag |                                                                                              | Â        |
|----------------|----------------------------------------------------------------------------------------------|----------|
| Navigation     |                                                                                              |          |
| Description    | Defines the short tag for the measuring point.                                               |          |
|                | Maximum length: 8 characters<br>Allowed characters: A-Z, 0-9, certain special characters     |          |
| User entry     | Max. 8 characters: A to Z, 0 to 9 and certain special characters (e.g. punctuation ma<br>%). | ırks, @, |

| Device tag  |                                                                                              | Ê |
|-------------|----------------------------------------------------------------------------------------------|---|
| Navigation  |                                                                                              |   |
| Description | Enter a unique name for the measuring point to identify the device quickly within the plant. |   |
| User entry  | Character string comprising numbers, letters and special characters (32)                     |   |

| No. of preambles  |                                                                                                    |
|-------------------|----------------------------------------------------------------------------------------------------|
| Navigation        |                                                                                                    |
| Description       | Defines the number of preambles in the HART telegram                                                                                                    |
| User entry        | 5 to 20                                                                                                    |
|                   |                                                                                                    |
| Loop current mode | Ŕ                                                                                                    |
| Navigation        |                                                                                                    |
| Description       | If Loop current mode is disabled, Multi-drop communication mode is activated. Multi-drop<br>is a HART digital communication mode where multiple devices may share the same pair of<br>wires for power and communications.<br>In this mode the output current is fixed. |
| Selection         | <ul><li>Disable</li><li>Enable</li></ul>                                                                                                    |
|                   | <b>"HART output" submenu</b><br>Navigation $\square$ Application $\rightarrow$ HART output $\rightarrow$ HART output                                                                                                    |
|                   |                                                                                                    |
| Assign PV         | <u></u>                                                                                                    |
| Navigation        |                                                                                                    |
| Description       | Use this function to select a measured variable (HART device variable) for the primary dynamic variable (PV).                                                                                                    |

Selection 

Pressure

Scaled variable

| Primary variable (PV)  |      |                                                                                                |  |
|------------------------|------|------------------------------------------------------------------------------------------------|--|
| Navigation             |      | Application $\rightarrow$ HART output $\rightarrow$ HART output $\rightarrow$ Primary var (PV) |  |
| Description            | Shov | Shows the first HART value (PV).                                                               |  |
| Additional information |      |                                                                                                |  |

| Assign SV              | 8                                                                                                    |
|------------------------|----------------------------------------------------------------------------------------------------|
| Navigation             | ■ □ Application $\rightarrow$ HART output $\rightarrow$ HART output $\rightarrow$ Assign SV                                                                                                    |
| Description            | Use this function to select a measured variable (HART device variable) for the secondary dynamic variable (SV).                                                                                                    |
| Selection              | <ul> <li>Pressure</li> <li>Scaled variable</li> <li>Sensor temperature</li> <li>Sensor pressure</li> <li>Electronics temperature</li> <li>Terminal current * <ul> <li>Terminal voltage *</li> <li>Median of pressure signal *</li> <li>Noise of pressure signal *</li> <li>Signal noise detected *</li> <li>Percent of range</li> <li>Loop current</li> <li>Not used</li> </ul> </li> </ul>                                                                                                    |
| Additional information | <ul> <li>Selection</li> <li>Sensor pressure option<br/>Sensor Pressure is the raw signal from sensor before damping and position adjustment.</li> <li>Terminal current option<br/>The terminal current is the read-back current on terminal block.</li> <li>Signal noise detected option<br/>0 % - Signal noise is within the permissible range.<br/>100 % - Signal noise is outside of the permissible range.</li> <li>Loop current option<br/>The loop current is the output current set by the applied pressure.</li> </ul> |

| Navigation<br>Description | □ Application $\rightarrow$ HART output $\rightarrow$ HART output $\rightarrow$ Second.var(SV)<br>Shows the second HART value (SV). |          |
|---------------------------|----------------------------------------------------------------------------------------------------|----------|
| Assign TV                 | [                                                                                                    | <u> </u> |
| Navigation                |                                                                                                    |          |
| Description               | Use this function to select a measured variable (HART device variable) for the tertiary (third) dynamic variable (TV).              |          |

<sup>\*</sup> Visibility depends on order options or device settings

| Selection              | Pressure                                                                                        |  |  |  |  |
|------------------------|-------------------------------------------------------------------------------------------------|--|--|--|--|
|                        | <ul> <li>Scaled variable</li> </ul>                                                             |  |  |  |  |
|                        | <ul> <li>Sensor temperature</li> </ul>                                                          |  |  |  |  |
|                        | <ul> <li>Sensor pressure</li> </ul>                                                             |  |  |  |  |
|                        | <ul> <li>Electronics temperature</li> </ul>                                                     |  |  |  |  |
|                        | Terminal current <sup>*</sup>                                                                   |  |  |  |  |
|                        | <ul> <li>Terminal voltage<sup>*</sup></li> <li>Median of pressure signal<sup>*</sup></li> </ul> |  |  |  |  |
|                        |                                                                                                 |  |  |  |  |
|                        | Noise of pressure signal *                                                                      |  |  |  |  |
|                        | <ul> <li>Signal noise detected *</li> </ul>                                                     |  |  |  |  |
|                        | <ul> <li>Percent of range</li> </ul>                                                            |  |  |  |  |
|                        | <ul> <li>Loop current</li> </ul>                                                                |  |  |  |  |
|                        | <ul> <li>Not used</li> </ul>                                                                    |  |  |  |  |
| Additional information | Selection                                                                                       |  |  |  |  |
|                        | Sensor pressure option                                                                          |  |  |  |  |
|                        | Sensor Pressure is the raw signal from sensor before damping and position adjustment.           |  |  |  |  |
|                        | <ul> <li>Terminal current option</li> </ul>                                                     |  |  |  |  |
|                        | The terminal current is the read-back current on terminal block.                                |  |  |  |  |
|                        | Signal noise detected option                                                                    |  |  |  |  |
|                        | 0% - Signal noise is within the permissible range.                                              |  |  |  |  |
|                        | 100 % - Signal noise is outside of the permissible range.                                       |  |  |  |  |
|                        | Loop current option                                                                             |  |  |  |  |
|                        | The loop current is the output current set by the applied pressure.                             |  |  |  |  |

| Tertiary variable (TV) |                                                                                                    |
|------------------------|----------------------------------------------------------------------------------------------------|
| Navigation             | □ Application $\rightarrow$ HART output $\rightarrow$ HART output $\rightarrow$ Tertiary var(TV)                                                                                                    |
| Description            | Shows the third HART value (TV).                                                                                                    |
| Assign QV              | <u>8</u>                                                                                                    |
| Navigation             |                                                                                                    |
| Description            | Use this function to select a measured variable (HART device variable) for the quaternary (fourth) dynamic variable (QV).                                                                                                    |
| Selection              | <ul> <li>Pressure</li> <li>Scaled variable</li> <li>Sensor temperature</li> <li>Sensor pressure</li> <li>Electronics temperature</li> <li>Terminal current * <ul> <li>Terminal voltage *</li> <li>Median of pressure signal *</li> <li>Noise of pressure signal *</li> </ul> </li> </ul> |

<sup>\*</sup> Visibility depends on order options or device settings

- Percent of range
  - Loop current
  - Not used

Selection

### Additional information

- Sensor pressure option Sensor Pressure is the raw signal from sensor before damping and position adjustment.
   Terminal current option
  - The terminal current is the read-back current on terminal block.
- Signal noise detected option
   0 % Signal noise is within the permissible range.
   100 % Signal noise is outside of the permissible range.
- Loop current option
- The loop current is the output current set by the applied pressure.

| Quaternary variable (QV) |       |                                                                                                |
|--------------------------|-------|------------------------------------------------------------------------------------------------|
| Navigation               |       | Application $\rightarrow$ HART output $\rightarrow$ HART output $\rightarrow$ Quaterna.var(QV) |
| Description              | Shows | the fourth value (QV).                                                                         |

### "Burst configuration 1" submenu

Navigation

Application  $\rightarrow$  HART output  $\rightarrow$  Burst config. 1

| Burst mode 1           |                                                                                                    |  |
|------------------------|----------------------------------------------------------------------------------------------------|--|
| Navigation             | □ Application $\rightarrow$ HART output $\rightarrow$ Burst config. 1 $\rightarrow$ Burst mode 1                                                                                                    |  |
| Description            | Use this function to select whether to activate the HART burst mode for burst message X.                                                                                                    |  |
| Selection              | <ul> <li>Off<br/>The measuring device transmits data only when requested by the HART master.</li> <li>On<br/>The measuring device transmits data regularly without being requested.</li> </ul>           |  |
| Additional information | Selection                                                                                                    |  |
|                        | <ul> <li>Off</li> <li>The measuring device transmits data only when requested by the HART master.</li> <li>On</li> <li>The measuring device transmits data regularly without being requested.</li> </ul> |  |

A

| Burst command 1        |                                                                                                    |  |
|------------------------|----------------------------------------------------------------------------------------------------|--|
| Navigation             | □ Application $\rightarrow$ HART output $\rightarrow$ Burst config. 1 $\rightarrow$ Burst command 1                                                                                                    |  |
| Description            | Use this function to select the HART command that is sent to the HART master.                                                                                                    |  |
| Selection              | <ul> <li>Primary variable (PV)</li> <li>Loop Current and Percent of Range</li> <li>Dynamic Variables</li> <li>Device variables with status</li> <li>Device variables</li> <li>Additional device status</li> </ul>                                                                                                    |  |
| Additional information | Selection                                                                                                    |  |
|                        | <ul> <li>Command 1<br/>Read out the primary variable.</li> <li>Command 2<br/>Read out the current and the main measured value as a percentage.</li> <li>Command 3<br/>Read out the dynamic HART variables and the current.</li> <li>Command 9<br/>Read out the dynamic HART variables including the related status.</li> <li>Command 33<br/>Read out the dynamic HART variables including the related unit.</li> <li>Command 48<br/>Read out the complete device diagnostics.</li> <li>"Command 33" option<br/>The HART device variables are defined via Command 107.</li> <li>Commands</li> <li>Information about the defined details of the command: HART specifications<br/>The measured variables (HART device variables) are assigned to the dynamic</li> </ul> |  |

| Burst variable 0 |                                                                                                    | Â |
|------------------|----------------------------------------------------------------------------------------------------|---|
| Navigation       | □ Application $\rightarrow$ HART output $\rightarrow$ Burst config. 1 $\rightarrow$ Burst variable 0                                                                                                    |   |
| Description      | For HART command 9 and 33: select the HART device variable or the process variable                                                                                                    |   |
| Selection        | <ul> <li>Pressure</li> <li>Scaled variable</li> <li>Sensor temperature</li> <li>Sensor pressure</li> <li>Electronics temperature</li> <li>Measured current *</li> <li>Terminal voltage 1 *</li> <li>Median of pressure signal *</li> </ul> |   |

variables in the **Output** submenu.

Noise of pressure signal \*

<sup>\*</sup> Visibility depends on order options or device settings

|                        | <ul> <li>Signal noise detected *</li> <li>Percent of range</li> <li>Measured current</li> <li>Primary variable (PV)</li> <li>Secondary variable (SV)</li> <li>Tertiary variable (TV)</li> <li>Quaternary variable (QV)</li> <li>Not used</li> </ul> |  |
|------------------------|----------------------------------------------------------------------------------------------------|--|
| Additional information | <i>Selection</i><br>If a burst message is not configured, the <b>Not used</b> option is set.                                                                                                    |  |
|                        |                                                                                                    |  |
| Burst variable 1       |                                                                                                    |  |
| Navigation             | □ Application $\rightarrow$ HART output $\rightarrow$ Burst config. 1 $\rightarrow$ Burst variable 1                                                                                                    |  |
| Description            | For HART command 9 and 33: select the HART device variable or the process variable.                                                                                                    |  |
| Selection              | Please refer to the <b>Burst variable 0</b> parameter ( $\rightarrow \implies$ 89).                                                                                                    |  |
| Burst variable 2       |                                                                                                    |  |
| Navigation             | □ Application $\rightarrow$ HART output $\rightarrow$ Burst config. 1 $\rightarrow$ Burst variable 2                                                                                                    |  |
| Description            | For HART command 9 and 33: select the HART device variable or the process variable.                                                                                                    |  |
| Selection              | Please refer to the <b>Burst variable 0</b> parameter ( $\rightarrow \triangleq 89$ ).                                                                                                    |  |
| Burst variable 3       |                                                                                                    |  |
| Navigation             | □ Application $\rightarrow$ HART output $\rightarrow$ Burst config. 1 $\rightarrow$ Burst variable 3                                                                                                    |  |
| Description            | For HART command 9 and 33: select the HART device variable or the process variable.                                                                                                    |  |
| Selection              | Please refer to the <b>Burst variable 0</b> parameter ( $\rightarrow \square$ 89).                                                                                                    |  |
| Burst variable 4       |                                                                                                    |  |
| Navigation             | □ Application $\rightarrow$ HART output $\rightarrow$ Burst config. 1 $\rightarrow$ Burst variable 4                                                                                                    |  |
| Description            | For HART command 9: select the HART device variable or the process variable.                                                                                                    |  |

<sup>\*</sup> Visibility depends on order options or device settings

## Selection Please refer to the **Burst variable 0** parameter ( $\rightarrow \implies 89$ ). æ **Burst variable 5** Navigation Application $\rightarrow$ HART output $\rightarrow$ Burst config. 1 $\rightarrow$ Burst variable 5 Description For HART command 9: select the HART device variable or the process variable. Selection Please refer to the **Burst variable 0** parameter ( $\rightarrow \square 89$ ). Burst variable 6 æ Navigation Application $\rightarrow$ HART output $\rightarrow$ Burst config. 1 $\rightarrow$ Burst variable 6 Description For HART command 9: select the HART device variable or the process variable. Selection Please refer to the **Burst variable 0** parameter ( $\rightarrow \implies 89$ ). **Burst variable 7** Ê Navigation Application $\rightarrow$ HART output $\rightarrow$ Burst config. 1 $\rightarrow$ Burst variable 7 Description For HART command 9: select the HART device variable or the process variable. Selection Please refer to the **Burst variable 0** parameter ( $\rightarrow \implies 89$ ). A Burst trigger mode Navigation Application $\rightarrow$ HART output $\rightarrow$ Burst config. 1 $\rightarrow$ Trigger mode Description Use this function to select the event that triggers burst message X. Selection Continuous Window Rising<sup>\*</sup> Falling<sup>\*</sup> On change

<sup>\*</sup> Visibility depends on order options or device settings

Additional information Selection

| Beteetton                      |
|--------------------------------|
| <ul> <li>Continuous</li> </ul> |

The message is sent continuously, at least at intervals corresponding to the time frame specified in the **Burst min period** parameter ( $\rightarrow \square 92$ ).

Window

The message is sent if the specified measured value has changed by the value in the **Burst trigger level** parameter ( $\rightarrow \cong 92$ ).

Rising

The message is sent if the specified measured value exceeds the value in the **Burst** trigger level parameter ( $\Rightarrow \cong 92$ ).

Falling

The message is sent if the specified measured value drops below the value in the **Burst trigger level** parameter ( $\Rightarrow \square 92$ ).

On change

The message is sent if a measured value changes in the burst message.

| Burst trigger level    |                                                                                                    | Â |
|------------------------|----------------------------------------------------------------------------------------------------|---|
|                        |                                                                                                    |   |
| Navigation             | $\blacksquare \qquad \text{Application} \rightarrow \text{HARI output} \rightarrow \text{Burst config. } 1 \rightarrow \text{Irigger level}$                              |   |
| Description            | Use this function to enter the burst trigger value.                                                                                                    |   |
| User entry             | Signed floating-point number                                                                                                    |   |
| Additional information | Description                                                                                                    |   |
|                        | Together with the option selected in the <b>Burst trigger mode</b> parameter ( $\rightarrow \square 91$ ) the burst trigger value determines the time of burst message X. | 2 |

| Min. update period |                                                                                                    | Ê   |
|--------------------|----------------------------------------------------------------------------------------------------|-----|
| Navigation         | □ Application $\rightarrow$ HART output $\rightarrow$ Burst config. 1 $\rightarrow$ Min. upd. per. |     |
| Description        | Use this function to enter the minimum time span between two burst commands of bu message X.       | rst |
| User entry         | Positive integer                                                                                   |     |

| Max. update period |                                                                                                    | A    |
|--------------------|----------------------------------------------------------------------------------------------------|------|
| Navigation         | □ Application $\rightarrow$ HART output $\rightarrow$ Burst config. 1 $\rightarrow$ Max. upd. per. |      |
| Description        | Use this function to enter the maximum time span between two burst commands of bu message X.       | ırst |
| User entry         | Positive integer                                                                                   |      |

## "Information" submenu

Navigation

| Device ID              |                                                                                                    |
|------------------------|----------------------------------------------------------------------------------------------------|
| Navigation             |                                                                                                    |
| Description            | Use this function to view the device ID for identifying the measuring device in a HART network.                                                              |
| User interface         | 6-digit hexadecimal number                                                                                                    |
| Additional information | Description                                                                                                    |
|                        | In addition to the device type and manufacturer ID, the device ID is part of the unique ID. Each HART device is uniquely identified by the unique device ID. |

| Device type |  |  |
|-------------|--|--|

| Navigation             |                                                                                                    |  |
|------------------------|----------------------------------------------------------------------------------------------------|--|
| Description            | Displays the device type with which the measuring device is registered with the HART Communication Foundation.                       |  |
| User interface         | 2-digit hexadecimal number                                                                                                    |  |
| Factory setting        | 0x54                                                                                                    |  |
| Factory setting        | 0x5A                                                                                                    |  |
| Additional information | Description                                                                                                    |  |
|                        | The device type is specified by the manufacturer. It is needed to assign the appropriate device description file (DD) to the device. |  |

| Device revision |                                                                                                    |
|-----------------|----------------------------------------------------------------------------------------------------|
| Navigation      |                                                                                                    |
| Description     | Displays the device revision with which the device is registered with the HART Communication Foundation. |
| User interface  | 2-digit hexadecimal number                                                                               |

### Additional information

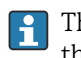

Description

The device revision is needed to assign the appropriate device description file (DD) to the device.

| HART short tag  |                                                                                                    |       |
|-----------------|----------------------------------------------------------------------------------------------------|-------|
|                 |                                                                                                    |       |
| Navigation      |                                                                                                    |       |
| Description     | Defines the short tag for the measuring point.                                                                                                    |       |
|                 | Maximum length: 8 characters<br>Allowed characters: A-Z, 0-9, certain special characters                                                                                                    |       |
| User entry      | Max. 8 characters: A to Z, 0 to 9 and certain special characters (e.g. punctuation marks<br>%).                                                                                                    | s, @, |
| HART revision   |                                                                                                    |       |
|                 |                                                                                                    |       |
| Navigation      | Image: Boundary Structure Image: Application → HART output → Information → HART revision                                                                                                    |       |
| Description     | Shows the HART revision of the device.                                                                                                    |       |
| HART descriptor |                                                                                                    | æ     |
| Navigation      | Image: Boundary State of the second state of the second state |       |
| Description     | Description for the measuring point.                                                                                                    |       |
| User entry      | Character string comprising numbers, letters and special characters (16)                                                                                                    |       |
| HART message    |                                                                                                    | A     |
| Navigation      |                                                                                                    |       |
| Description     | A HART message which is sent via the HART protocol when requested by the master.                                                                                                    |       |
| User entry      | Character string comprising numbers, letters and special characters (32)                                                                                                    |       |

| HART date code         |                                                                                                    | Â   |
|------------------------|----------------------------------------------------------------------------------------------------|-----|
| Navigation             |                                                                                                    |     |
| Description            | Date of the last configuration change                                                                           |     |
| User entry             | Character string comprising numbers, letters and special characters (10)                                        |     |
| Additional information | Date format: YYYY-MM-DD                                                                                         |     |
|                        | Make sure you adhere to this format when entering the date. Otherwise errors occur in individual HART commands. | may |

### "System" menu 3.5

Navigation 

System

#### "Device management" submenu 3.5.1

Navigation

System  $\rightarrow$  Device manag.

| Device tag  |                                                                                              | 1 |
|-------------|----------------------------------------------------------------------------------------------|---|
| Navigation  | System → Device manag. → Device tag                                                          |   |
| Description | Enter a unique name for the measuring point to identify the device quickly within the plant. |   |
| User entry  | Character string comprising numbers, letters and special characters (32)                     |   |

| Locking status         |                                                                                                    |
|------------------------|----------------------------------------------------------------------------------------------------|
| Navigation             | Image: System → Device manag. → Locking status                                                                                                    |
| Description            | Displays the active write protection.                                                                                                    |
| User interface         | <ul> <li>Hardware locked</li> <li>Safety locked</li> <li>Temporarily locked</li> </ul>                                                                                                    |
| Additional information | User interface If two or more types of write protection are active, the write protection with the highest priority is shown on the local display. In the operating tool all active types of write protection are displayed. Detailed information on access authorization is provided in the "User roles and associated access authorization" and "Operating concept" sections of the Operations Instructions for the device. |

Selection

Function scope of the "Locking status" parameter

| Options            | Description                                                                                                    |
|--------------------|----------------------------------------------------------------------------------------------------|
| None               | The access status displayed in the <b>Access status display</b> parameter applies. Only appears on local display.                                                                                                    |
| Hardware locked    | The DIP switch for hardware locking is activated on the main electronics module.<br>This prevents write access to the parameters (e.g. via the local display or operating tool).                                      |
| Temporarily locked | Write access to the parameters is temporarily locked due to device-internal processing (e.g. data upload/download, reset). Once the internal processing has been completed, the parameters can be changed once again. |

| Configuration counter |                                                                                                    |
|-----------------------|----------------------------------------------------------------------------------------------------|
| Navigation            | □ System → Device manag. → Config. counter                                                                                                    |
| Description           | Displays the counter for changes to the device parameters.                                                                                                    |
|                       | <ul> <li>Additional information:</li> <li>If the value for a static parameter is changed when optimizing or configuring the parameter, the counter is incremented by 1. This is to enable tracking different parameter versions.</li> <li>When multiple parameters are changed simultaneously, e.g. when loading parameters into the device from an external source such as FieldCare, the counter may display a higher value. The counter cannot be reset, nor is it reset to a default value on performing a device reset.</li> <li>Once the counter has reached the value 65535, it restarts at 0.</li> </ul> |
| User interface        | 0 to 65 535                                                                                                    |
|                       |                                                                                                    |
| Reset device          | 8                                                                                                    |
| Navigation            | $ \blacksquare \square System \rightarrow Device manag. \rightarrow Reset device $                                                                                                    |

Description Use this function to choose whether to reset the device configuration - either entirely or in part - to a defined state.

Selection

- Cancel
- To factory defaults \*
  To delivery settings \*
- Restart device

Selection

### Additional information

| Options              | Description                                                                                                    |
|----------------------|----------------------------------------------------------------------------------------------------|
| Cancel               | No action is executed and the user exits the parameter.                                                                                                    |
| To factory defaults  | Every parameter is reset to its factory setting.                                                                                                    |
| To delivery settings | Every parameter for which a customer-specific default setting was ordered is reset<br>to this customer-specific value. All other parameters are reset to the factory<br>setting.<br>This option is not visible if no customer-specific settings have been ordered. |
| Restart device       | The restart resets every parameter whose data are in the volatile memory (RAM) to the factory setting (e.g. measured value data). The device configuration remains unchanged.                                                                                      |

<sup>\*</sup> Visibility depends on order options or device settings

## 3.5.2 "User management" submenu

*Navigation*  $\square$  System  $\rightarrow$  User manag.

| User role              |                                                                                                    |
|------------------------|----------------------------------------------------------------------------------------------------|
| Navigation             |                                                                                                    |
| Description            | Displays the access authorization to the parameters via the operating tool.                                                                                                    |
| User interface         | <ul><li> Operator</li><li> Maintenance</li><li> Expert</li></ul>                                                                                                    |
| Additional information | <ul> <li>Description</li> <li>Access authorization can be modified via the Enter access code parameter.</li> <li>If additional write protection is active, this restricts the current access authorization even further.</li> </ul> |
|                        | <i>User interface</i> Detailed information on access authorization is provided in the "User roles and associated access authorization" and "Operating concept" sections of the Operations                                           |

Instructions for the device.

| Password          |                                                                                                    |      |
|-------------------|----------------------------------------------------------------------------------------------------|------|
| Navigation        | $ \qquad \qquad \qquad \qquad \qquad \qquad \qquad \qquad \qquad \qquad \qquad \qquad \qquad \qquad \qquad \qquad \qquad \qquad \qquad$ |      |
| Description       | Enter the password for the "Maintenance" user role to get access to the functionality of t role.                                        | this |
| User entry        | Character string comprising numbers, letters and special characters (16)                                                                |      |
|                   |                                                                                                    |      |
| Enter access code |                                                                                                    |      |
| Navigation        | □ System $\rightarrow$ User manag. $\rightarrow$ Ent. access code                                                                       |      |
| Description       | Use this function to enter the user-specific release code to remove parameter write protection in the operating tool.                   |      |
| User entry        | 0 to 9999                                                                                                    |      |

| Status password entry |                                                                                                    |
|-----------------------|----------------------------------------------------------------------------------------------------|
|                       |                                                                                                    |
| Navigation            | □ System → User manag. → Status pw entry                                                                                                    |
| Description           | Use this function to display the status of the password verification.                                                                                                    |
| User interface        | <ul> <li>Wrong password</li> <li>Password rule violated</li> <li>Password accepted</li> <li>Permission denied</li> <li>Confirm PW mismatch</li> <li>Reset password accepted</li> <li>Invalid user role</li> <li>Wrong sequence of entry</li> </ul> |

| New password |                                                                                                    |                |
|--------------|----------------------------------------------------------------------------------------------------|----------------|
| Navigation   | ■ $\square$ System $\rightarrow$ User manag. $\rightarrow$ New password                                                                                                    |                |
| Description  | Define the new "Maintenance" password.<br>A new password is valid after it has been confirmed within the "Confirm new passw<br>parameter.<br>Any valid password consists of 4 to 16 characters and can contain letters and numl | vord"<br>pers. |
| User entry   | Character string comprising numbers, letters and special characters (16)                                                                                                    |                |

| Confirm new password |                                                                                                    |  |
|----------------------|----------------------------------------------------------------------------------------------------|--|
| Navigation           | Image: Boostimes and the second state of the second state of |  |
| Description          | Enter the new password again to confirm.                                                                                                    |  |
| User entry           | Character string comprising numbers, letters and special characters (16)                                                                                                    |  |
| Old password         |                                                                                                    |  |
| Navigation           |                                                                                                    |  |
| Description          | Enter the current password, to subsequently change the existing password.                                                                                                    |  |

| System $\rightarrow$ User manag. $\rightarrow$ Reset password                                             |
|----------------------------------------------------------------------------------------------------|
| Enter a code to reset the current "Maintenance" password.<br>The code is delivered by your local support. |
| Character string comprising numbers, letters and special characters (16)                                  |
|                                                                                                    |

## 3.5.3 "Display" submenu

Navigation  $\square$  System  $\rightarrow$  Display

| Language        |                                                                                                    |
|-----------------|----------------------------------------------------------------------------------------------------|
| Navigation      |                                                                                                    |
| Prerequisite    | A local display is provided.                                                                                                    |
| Description     | Use this function to select the configured language on the local display.                                                                                                    |
| Selection       | <ul> <li>English</li> <li>Deutsch</li> <li>Français</li> <li>Español</li> <li>Italiano</li> <li>Nederlands</li> <li>Portuguesa</li> <li>Polski</li> <li>pyccKNЙ ЯЗЫК (Russian)</li> <li>Svenska</li> <li>Türkçe</li> <li>中文 (Chinese)</li> <li>日本語 (Japanese)</li> <li>한국어 (Korean)</li> <li>Bahasa Indonesia</li> <li>tiếng Việt (Vietnamese)</li> <li>čeština (Czech)</li> </ul> |
| Factory setting | English (alternatively, the ordered language is preset in the device)                                                                                                    |

### Format display

| Navigation             | Image: System → Display → Format display                                                                                                    |
|------------------------|----------------------------------------------------------------------------------------------------|
| Prerequisite           | A local display is provided.                                                                                                    |
| Description            | Use this function to select how the measured value is shown on the local display.                                                                                                    |
| Selection              | <ul> <li>1 value, max. size</li> <li>1 bargraph + 1 value</li> <li>2 values</li> </ul>                                                                                                    |
| Additional information | <i>Description</i><br>The display format (size, bar graph etc.) and number of measured values displayed<br>simultaneously (1 to 4) can be configured. This setting only applies to normal operation.                                                                                                    |
|                        | <ul> <li>The Value 1 display parameter (→  101)Value 8 display parameter Value 4 display parameter (→  103) are used to specify which measured values are shown on the local display and in what order.</li> <li>If more measured values are specified than the display mode selected permits, then the values alternate on the device display. The display time until the next change is configured using the Display interval parameter.</li> </ul> |

## Value 1 display

| Navigation             | System → Display → Value 1 display                                                                                                    |
|------------------------|----------------------------------------------------------------------------------------------------|
| Prerequisite           | A local display is provided.                                                                                                    |
| Description            | Use this function to select one of the measured values shown on the local display.                                                                                                    |
| Selection              | <ul> <li>Pressure</li> <li>Scaled variable</li> <li>Current output</li> <li>Sensor temperature</li> <li>Percent of range</li> </ul>                                                                                                    |
| Additional information | <ul> <li>Description</li> <li>If several measured values are displayed at once, the measured value selected here will be the first value to be displayed. The value is only displayed during normal operation.</li> <li>Image: The Format display parameter (→  101) is used to specify how many measured values are displayed simultaneously and how.</li> <li>Dependency</li> </ul> |

| Value 2 display        | 6                                                                                                    |
|------------------------|----------------------------------------------------------------------------------------------------|
| Navigation             | Image: Boost and Boost and Boos |
| Prerequisite           | A local display is provided.                                                                                                    |
| Description            | Use this function to select one of the measured values shown on the local display.                                                                                                    |
| Selection              | <ul> <li>None</li> <li>Pressure</li> <li>Scaled variable</li> <li>Current output</li> <li>Sensor temperature</li> <li>Percent of range</li> </ul>                                                                                                    |
| Additional information | <ul> <li>Description</li> <li>If several measured values are displayed at once, the measured value selected here will be the second value to be displayed. The value is only displayed during normal operation.</li> <li>Image: The Format display parameter (→  101) is used to specify how many measured values are displayed simultaneously and how.</li> <li>Dependency</li> <li>The unit of the displayed measured value is taken from the System units submenu.</li> </ul>                                                                                                    |

| Value 3 display        |                                                                                                    | Ê         |
|------------------------|----------------------------------------------------------------------------------------------------|-----------|
| Navigation             | Image: Boost and Boost and Boos |           |
| Prerequisite           | A local display is provided.                                                                                                    |           |
| Description            | Use this function to select one of the measured values shown on the local display.                                                                                                    |           |
| Selection              | <ul> <li>None</li> <li>Pressure</li> <li>Scaled variable</li> <li>Current output</li> <li>Sensor temperature</li> <li>Percent of range</li> </ul>                                                                                                    |           |
| Additional information | <ul> <li>Description</li> <li>If several measured values are displayed at once, the measured value selected here will the third value to be displayed. The value is only displayed during normal operation.</li> <li>The Format display parameter (→  101) is used to specify how many measured values are displayed simultaneously and how.</li> <li>Selection</li> <li>The unit of the displayed measured value is taken from the System units submen</li> </ul>                                                                                                    | l be<br>d |

| Value 4 display        |                                                                                                    | æ                  |
|------------------------|----------------------------------------------------------------------------------------------------|--------------------|
| Navigation             | ■ $\square$ System $\rightarrow$ Display $\rightarrow$ Value 4 display                                                                                                    |                    |
| Prerequisite           | A local display is provided.                                                                                                    |                    |
| Description            | Use this function to select one of the measured values shown on the local display.                                                                                                    |                    |
| Selection              | <ul> <li>None</li> <li>Pressure</li> <li>Scaled variable</li> <li>Current output</li> <li>Sensor temperature</li> <li>Percent of range</li> </ul>                                                                                                    |                    |
| Additional information | <ul> <li>Description</li> <li>If several measured values are displayed at once, the measured value selected here will the fourth value to be displayed. The value is only displayed during normal operation.</li> <li>Image: The Format display parameter (→ ● 101) is used to specify how many measured values are displayed simultaneously and how.</li> <li>Selection</li> <li>The unit of the displayed measured value is taken from the System units submer</li> </ul> | ll be<br>?d<br>nu. |

| Contrast display       |                                                                                                    |
|------------------------|----------------------------------------------------------------------------------------------------|
| Navigation             | □ System → Display → Contrast display                                                                                                    |
| Description            | Adjust local display contrast setting to ambient conditions (e.g. lighting or reading angle)                                                                                 |
| User entry             | 20 to 80 %                                                                                                    |
| Factory setting        | Depends on the display                                                                                                    |
| Additional information | <ul> <li>Set the contrast via the push-buttons:</li> <li>Weaker: Press the  and  buttons simultaneously</li> <li>Stronger: Press the  and  buttons simultaneously</li> </ul> |

## 3.5.4 "Geolocation" submenu

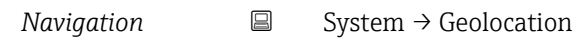

| Process Unit Tag     |                                                                                                    | £     |
|----------------------|----------------------------------------------------------------------------------------------------|-------|
| Navigation           | □ System → Geolocation → Process Unit Tag                                                           |       |
| Description          | Enter the process unit in which the device is installed.                                            |       |
| User entry           | Character string comprising numbers, letters and special characters (32)                            |       |
| Location Description |                                                                                                    | A     |
| Navigation           | □ System $\rightarrow$ Geolocation $\rightarrow$ Location Descr.                                    |       |
| Description          | Use this function to enter a description of the location so that the device can be locat the plant. | ed in |
| User entry           | Character string comprising numbers, letters and special characters (32)                            |       |
| Longitude            |                                                                                                    | R     |
| Navigation           | □ System → Geolocation → Longitude                                                                  |       |
| Description          | Use this function to enter the longitude coordinates that describe the device location              |       |
| User entry           | -180 to 180°                                                                                        |       |
|                      |                                                                                                    |       |
| Latitude             |                                                                                                    | Â     |
| Navigation           | □ System → Geolocation → Latitude                                                                   |       |
| Description          | Use this function to enter the latitude coordinates that describe the device location.              |       |
| User entry           | -90 to 90 °                                                                                         |       |

ß

| Altitude    |                                                                                                    |  |
|-------------|----------------------------------------------------------------------------------------------------|--|
| Navigation  | $ \qquad \qquad \qquad \qquad \qquad \qquad \qquad \qquad \qquad \qquad \qquad \qquad \qquad \qquad \qquad \qquad \qquad \qquad \qquad$ |  |
| Description | Use this function to enter the altitude data that describe the device location.                                                         |  |
| User entry  | Signed floating-point number                                                                                                    |  |
|             |                                                                                                    |  |

| Location | method |
|----------|--------|
| LUCATION | methou |

| Navigation  | $ \qquad \qquad \qquad \qquad \qquad \qquad \qquad \qquad \qquad \qquad \qquad \qquad \qquad \qquad \qquad \qquad \qquad \qquad \qquad$                                                                                                    |
|-------------|----------------------------------------------------------------------------------------------------|
| Description | Use this function to select the data format for specifying the geographic location. The codes for specifying the location are based on the US National Marine Electronics Association (NMEA) Standard NMEA 0183.                                                                                                    |
| Selection   | <ul> <li>No fix</li> <li>GPS or Standard Positioning Service fix</li> <li>Differential GPS fix</li> <li>Precise positioning service (PPS) fix</li> <li>Real Time Kinetic (RTK) fixed solution</li> <li>Real Time Kinetic (RTK) float solution</li> <li>Estimated dead reckoning</li> <li>Manual input mode</li> <li>Simulation Mode</li> </ul> |

3.5.5 "Information" submenu

Navigation

System → Information

| Device name    |                                                                                                 |
|----------------|-------------------------------------------------------------------------------------------------|
| Navigation     | $\blacksquare$ = System → Information → Device name                                             |
| Description    | Displays the name of the transmitter. It can also be found on the nameplate of the transmitter. |
| User interface | Max. 32 characters such as letters or numbers.                                                  |

| Manufacturer           |                                                                                                    |   |
|------------------------|----------------------------------------------------------------------------------------------------|---|
| Navigation             |                                                                                                    |   |
| User interface         | Character string comprising numbers, letters and special characters                                                                                                    |   |
|                        |                                                                                                    |   |
| Serial number          |                                                                                                    | æ |
| Navigation             | Information → Serial number                                                                                                    |   |
| Description            | Displays the serial number of the measuring device.                                                                                                    |   |
|                        | The number can be found on the nameplate of the sensor and transmitter.                                                                                                    |   |
| User interface         | Max. 11-digit character string comprising letters and numbers.                                                                                                    |   |
| Additional information | Description                                                                                                    |   |
|                        | <ul> <li>Uses of the serial number</li> <li>To identify the measuring device quickly, e.g. when contacting Endress+Hauser.</li> <li>To obtain specific information on the measuring device using the Device Viewer:<br/>www.endress.com/deviceviewer</li> </ul> |   |

| Order code             |                                                                                                    | æ                      |
|------------------------|----------------------------------------------------------------------------------------------------|------------------------|
|                        |                                                                                                    |                        |
| Navigation             | $ \blacksquare \blacksquare System \rightarrow Information \rightarrow Order code $                                                                                                    |                        |
| Description            | Shows the device order code.                                                                                                    |                        |
| User interface         | Character string composed of letters, numbers and certain punctuation marks (e.g. /).                                                                                                    | ,                      |
| Factory setting        | -                                                                                                    |                        |
| Additional information | Description                                                                                                    |                        |
|                        | The order code is generated from the extended order code through a process of revers<br>transformation. The extended order code indicates the attributes for all the device fea<br>in the product structure. The device features are not directly readable from the order o | ible<br>tures<br>code. |
|                        | <b>[</b> ] Uses of the order code                                                                                                    |                        |

- To order an identical spare device.
  To identify the device quickly and easily, e.g. when contacting Endress+Hauser.

| Firmware version       |                                                                                                    |
|------------------------|----------------------------------------------------------------------------------------------------|
| Navigation             | Information → Firmware version                                                                                                    |
| Description            | Displays the device firmware version that is installed.                                                                           |
| User interface         | Character string in the format xx.yy.zz                                                                                           |
| Additional information | User interface The Firmware version is also located: On the title page of the Operating instructions On the transmitter nameplate |

On the transmitter nameplate

| Hardware version |                                                                     |
|------------------|---------------------------------------------------------------------|
| Navigation       | ■ System → Information → Hardware version                           |
| User interface   | Character string comprising numbers, letters and special characters |

| Extended order code 1  |                                                                                                    | Â  |
|------------------------|----------------------------------------------------------------------------------------------------|----|
| Navigation             | □ System $\rightarrow$ Information $\rightarrow$ Ext. order cd. 1                                                                                                    |    |
| Description            | The extended order code is an alphanumeric code containing all information to identify the device and its options.                                                     | T  |
| User interface         | Character string                                                                                                    |    |
| Factory setting        | _                                                                                                    |    |
| Additional information | Description                                                                                                    |    |
|                        | The extended order code indicates the version of all the features of the product structure for the measuring device and thus uniquely identifies the measuring device. | re |

| Extended order code 2 |                                                                                                    | ß |
|-----------------------|----------------------------------------------------------------------------------------------------|---|
| Navigation            | □ System $\rightarrow$ Information $\rightarrow$ Ext. order cd. 2                                                      |   |
| Description           | The extended order code is an alphanumeric code containing all information to identify the device and its options.     |   |
|                       | The extended order code can also be found on the nameplate of the sensor and transmitter in the "Ext. ord. cd." field. |   |
| User interface        | Character string                                                                                                    |   |

\_

## Factory setting

| Extended order code 3 |                                                                                                    | æ |
|-----------------------|----------------------------------------------------------------------------------------------------|---|
| Navigation            | □ System $\rightarrow$ Information $\rightarrow$ Ext. order cd. 3                                                      |   |
| Description           | The extended order code is an alphanumeric code containing all information to identify the device and its options.     | y |
|                       | The extended order code can also be found on the nameplate of the sensor and transmitter in the "Ext. ord. cd." field. |   |
| User interface        | Character string                                                                                                    |   |
| Factory setting       | _                                                                                                    |   |
| XML build number      |                                                                                                    |   |
| Navigation            | □ System → Information → XML build no.                                                                                 |   |
| User interface        | Positive integer                                                                                                    |   |
| Checksum              |                                                                                                    |   |
| Navigation            | □ System → Information → Checksum                                                                                      |   |
| Description           | Checksum for Firmware version.                                                                                         |   |
| User interface        | Positive integer                                                                                                    |   |
|                       | 3.5.6 "Software configuration" submenu                                                                                 |   |
|                       | Navigation $\square$ System $\rightarrow$ Softw. config.                                                               |   |
| Activate SW option    |                                                                                                    |   |

| Navigation  | Image: Bold System → Softw. config. → Activate SW opt.                                          |  |
|-------------|-------------------------------------------------------------------------------------------------|--|
| Description | Use this function to enter an activation code to enable an additional, ordered software option. |  |
**User entry** Max. 10-digit string of numbers.

Factory setting Depends on the software option ordered

Additional information Description

If a measuring device was ordered with an additional software option, the activation code is programmed in the device at the factory.

User entry

To activate a software option subsequently, please contact your Endress+Hauser sales organization.

#### NOTE!

# The activation code is linked to the serial number of the measuring device and varies according to the device and software option.

If an incorrect or invalid code is entered, this results in the loss of software options that have already been activated.

► Before you enter a new activation code, make a note of the current activation code from the parameter protocol.

► Enter the new activation code provided by Endress+Hauser when the new software option was ordered.

► If the code entered is incorrect or invalid, enter the old activation code from the parameter protocol.

► Have the Endress+Hauser sales organization check the new activation code remembering to specify the serial number or ask for the code again.

Example for a software option

Order code for "Application package", option EA "Extended HistoROM"

#### Software option overview

| Navigation     | $ \blacksquare \Box System \rightarrow Softw. config. \rightarrow SW option overv. $ |
|----------------|--------------------------------------------------------------------------------------|
| Description    | Shows all enabled software options                                                   |
| User interface | <ul><li>SIL</li><li>WHG</li><li>Heartbeat Verification</li></ul>                     |

Heartbeat Monitoring

# Index

# 0...9

| 4 mA trim value (Parameter)                     | 33 |
|-------------------------------------------------|----|
| 20 mA trim value (Parameter)                    | 33 |
| 500 Diagnostic behavior (Parameter) 5           | 6  |
| 500 Event category (Parameter)                  | 6  |
| 500 Process alert pressure (Parameter) 5        | 2  |
| 501 Diagnostic behavior (Parameter)             | 6  |
| 501 Event category (Parameter) 5                | 7  |
| 501 Process alert scaled variable (Parameter) 5 | 3  |
| 502 Diagnostic behavior (Parameter) 5           | 7  |
| 502 Event category (Parameter) 5                | 7  |
| 806 Diagnostic behavior (Parameter) 55, 58, 6   | 1  |
| 806 Event category (Parameter)                  | 1  |
| 806 Event delay (Parameter)                     | 5  |
| 822 Diagnostic behavior (Parameter)             | 1  |
| 822 Event category (Parameter)                  | 02 |
| 841 Event category (Parameter)                  | 2  |
| 900 Diagnostic behavior (Parameter) 60, 6       | 3  |
| 900 Event category (Parameter) 60, 6            | 3  |
| 906 Diagnostic behavior (Parameter) 60, 6       | 3  |
| 906 Event category (Parameter) 60, 6            | 03 |
|                                                 |    |

# Α

# В

| Basic settings (Submenu) 6        | ,9 |
|-----------------------------------|----|
| Burst command 1 (Parameter) 8     | 39 |
| Burst configuration 1 (Submenu) 8 | 88 |
| Burst mode 1 (Parameter)          | 88 |
| Burst trigger level (Parameter)   | 12 |
| Burst trigger mode (Parameter) 9  | 1  |
| Burst variable 0 (Parameter) 8    | 39 |
| Burst variable 1 (Parameter) 9    | 0  |
| Burst variable 2 (Parameter) 9    | 0  |
| Burst variable 3 (Parameter) 9    | 0  |
| Burst variable 4 (Parameter) 9    | 0  |
| Burst variable 5 (Parameter) 9    | 1  |
| Burst variable 6 (Parameter) 9    | 1  |
| Burst variable 7 (Parameter) 9    | 1  |
|                                   |    |

# С

### D

| Damping (Parameter) 27, 70                    |
|-----------------------------------------------|
| Decimal places pressure (Parameter) 65        |
| Decimal places scaled variable (Parameter) 67 |
| Description of device parameters              |
| Device ID (Parameter)                         |
| Device identification (Wizard) 23, 25, 26     |
| Device management (Submenu)                   |
| Device name (Parameter)                       |
| Device revision (Parameter)                   |
| Device tag (Parameter) 23, 84, 96             |
| Device type (Parameter)                       |
| Diagnostic event simulation (Parameter) 51    |
| Diagnostic settings (Submenu)                 |
| Diagnostics (Menu)                            |
| Display (Submenu) 100                         |
| Document                                      |
| Explanation of the structure of a parameter   |
| description                                   |
| Function                                      |
| Structure                                     |
| Symbols used                                  |
| Target group                                  |
| Using the document                            |
| Document function                             |
|                                               |

#### Ε

| —                                   |         |        |
|-------------------------------------|---------|--------|
| Electronics temperature (Parameter) | 69      | )      |
| Enter access code (Parameter)       | 98      | 3      |
| Event logbook (Submenu)             | 46      | ;<br>) |
| Extended order code 1 (Parameter)   | 24, 107 | 7      |
| Extended order code 2 (Parameter)   | 24, 107 | 7      |
| Extended order code 3 (Parameter)   | 24.108  | 3      |

### F

| Failure behavior current output (Parameter) 38 | 8, 40, 82 |
|------------------------------------------------|-----------|
| Failure current (Parameter)                    | 8, 41, 82 |
| Filter options (Parameter)                     | 46        |
| Firmware version (Parameter)                   | 107       |
| Format display (Parameter)                     | 101       |
| Free text (Parameter) 30                       | 0, 67, 75 |

#### Function

see Parameter

# G

| Geolocation (Submenu) | 104  |
|-----------------------|------|
| Guidance (Menu)       | , 23 |

# Η

| Hardware version (Parameter)     | 07 |
|----------------------------------|----|
| HART address (Parameter) 27,     | 84 |
| HART date code (Parameter) 26,   | 95 |
| HART descriptor (Parameter)      | 94 |
| HART message (Parameter) 26,     | 94 |
| HART output (Submenu) 84,        | 85 |
| HART revision (Parameter)        | 94 |
| HART short tag (Parameter)       | 94 |
| High alert value (Parameter) 53, | 54 |

# I

| Information (Submenu) | Information | (Submenu) |  | • | • |  |  |  |  |  |  |  |  |  | • |  | • | • • | 93, | 105 |
|-----------------------|-------------|-----------|--|---|---|--|--|--|--|--|--|--|--|--|---|--|---|-----|-----|-----|
|-----------------------|-------------|-----------|--|---|---|--|--|--|--|--|--|--|--|--|---|--|---|-----|-----|-----|

# L

| Language (Parameter)                            |
|-------------------------------------------------|
| Latitude (Parameter) 104                        |
| Location Description (Parameter)                |
| Location method (Parameter) 105                 |
| Locking status (Parameter) 25,96                |
| Longitude (Parameter) 104                       |
| Loop current mode (Parameter)                   |
| Low alert value (Parameter)                     |
| Lower Range Limit (Parameter) 33, 35, 37, 73    |
| Lower range value output (Parameter)            |
|                                                 |
| Lower sensor trim (Parameter)                   |
| Lower sensor trim measured value (Parameter) 71 |

### Μ

| Manufacturer (Parameter)106Max. update period (Parameter)92Maximum electronics temperature (Parameter)50Maximum sensor temperature (Parameter)49Maximum terminal voltage (Parameter)50Measured values (Submenu)68Measurement adjustments (Wizard)27, 28, 29, 31Measuring mode current output (Parameter)81Measuring units (Submenu)65 |
|----------------------------------------------------------------------------------------------------|
| Application65Diagnostics44Guidance21, 23System96Min. update period (Parameter)92Minimum electronics temperature (Parameter)48Minimum sensor temperature (Parameter)48                                                                                                    |
| Minimum sensor temperature (Parameter)                                                                                                    |

## Ν

| New password | (Parameter) | 99 |
|--------------|-------------|----|
|--------------|-------------|----|

| Νo   | of preambles | (Parameter) |   |   |   |   |   |   |   |   |   |   |   |   |   |     |   |   |   | 85 |
|------|--------------|-------------|---|---|---|---|---|---|---|---|---|---|---|---|---|-----|---|---|---|----|
| 110. | or preamoles | (Farameter) | ٠ | ٠ | ٠ | ٠ | ٠ | ٠ | ٠ | ٠ | ٠ | ٠ | • | • | • | • • | ٠ | ٠ | • | 0) |

#### 0

| •                                                  |
|----------------------------------------------------|
| Old password (Parameter) 9                         |
| Operating time (Parameter)                         |
| Operating time from restart (Parameter) 4          |
| Order code (Parameter)                             |
| Output current (Parameter) 8                       |
| Output current transfer function (Parameter) 32, 6 |
| Output settings (Wizard) 32, 33, 34, 35, 37, 39, 4 |

#### Ρ

#### Parameter

| i di dificici                               |
|---------------------------------------------|
| Structure of a parameter description 4      |
| Password (Parameter)                        |
| Pressure (Parameter)                        |
| Pressure max (Parameter) 49                 |
| Pressure min (Parameter)                    |
| Pressure unit (Parameter)                   |
| Pressure value 1 (Parameter)                |
| Pressure value 2 (Parameter)                |
| Previous diagnostics (Parameter)            |
| Primary variable (PV) (Parameter) 85        |
| Process (Submenu) 58, 61                    |
| Process Unit Tag (Parameter) 104            |
| Process variable output current (Parameter) |
| Properties (Submenu) 52                     |

# Q

# R

| Reset device (Parameter)                        | . 97 |
|-------------------------------------------------|------|
| Reset password (Parameter)                      | 100  |
| Reset user defined counters P and T (Parameter) | 49   |

### S

| 5                                                        |
|----------------------------------------------------------|
| Scaled variable (Parameter) 34, 68, 78                   |
| Scaled variable (Submenu)                                |
| Scaled variable transfer function (Parameter) 32, 35, 76 |
| Scaled variable unit (Parameter)                         |
| Scaled variable value 1 (Parameter)                      |
| Scaled variable value 2 (Parameter)                      |
| Secondary variable (SV) (Parameter)                      |
| Sensor (Submenu)                                         |
| Sensor calibration (Submenu) 70                          |
| Sensor limits (Submenu)                                  |
| Sensor pressure (Parameter) 68                           |
| Sensor pressure range behavior (Parameter) 59, 62        |
| Sensor temperature (Parameter) 68                        |
| Sensor temperature lower range limit (Parameter) 74      |
| Sensor temperature upper range limit (Parameter) 74      |
| Sensor Trim Reset (Parameter) 71                         |
| Serial number (Parameter)                                |
| Simulation (Parameter) 51                                |
| Simulation (Submenu)                                     |
| Software configuration (Submenu) 108                     |
| Software option overview (Parameter) 109                 |
| Span (Parameter)                                         |
| SSD Monitoring delay time (Parameter)                    |
|                                                          |

| SSD Out of range delay time (Parameter) |
|-----------------------------------------|
| Active diagnostics 44                   |
| Basic settings 69                       |
| Burst configuration 1                   |
| Configuration 56.84                     |
| Current output 81                       |
| Device management                       |
| Diagnostia settings                     |
| Diagnostic settings                     |
|                                         |
| Event logbook                           |
| Geolocation                             |
| HART output                             |
| Information                             |
| Measured values                         |
| Measuring units                         |
| Minimum/maximum values                  |
| Process                                 |
| Properties                              |
| Scaled variable                         |
| Sensor                                  |
| Sensor calibration                      |
| Sensor limits                           |
| Simulation                              |
| Software configuration                  |
| User management                         |
| Wet calibration                         |
| System (Menu)                           |
|                                         |
| Т                                       |
| Target group                            |
| Temperature unit (Parameter)            |

Terminal current (Parameter)69, 83Terminal voltage 1 (Parameter)68Tertiary variable (TV) (Parameter)87Timestamp (Parameter)44, 45

Upper Range Limit (Parameter) . . . . . . . 33, 35, 37, 73

Value 1 display (Parameter)101Value 2 display (Parameter)102Value 3 display (Parameter)102Value 4 display (Parameter)103Value current output (Parameter)51Value pressure simulation (Parameter)51

Wet calibration (Submenu) ..... 78, 79

Commissioning ..... 23

Upper range value output (Parameter)

| Device identification       | 23, 25, 26 |
|-----------------------------|------------|
| Measurement adjustments 27, | 28, 29, 31 |
| Output settings             | 37, 39, 41 |
|                             |            |

# Х

| XML build number | (Parameter | r) | 108 |
|------------------|------------|----|-----|
|------------------|------------|----|-----|

#### Ζ

| Zero (Parameter) 7                 | '8, 7 | 9 |
|------------------------------------|-------|---|
| Zero adjustment (Parameter)        | 31,7  | 0 |
| Zero adjustment offset (Parameter) | 7     | 1 |

W

Wizard

U

V

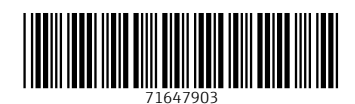

www.addresses.endress.com

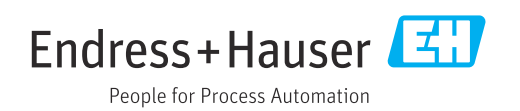